# **MICROSOFT ACCESS 2010**

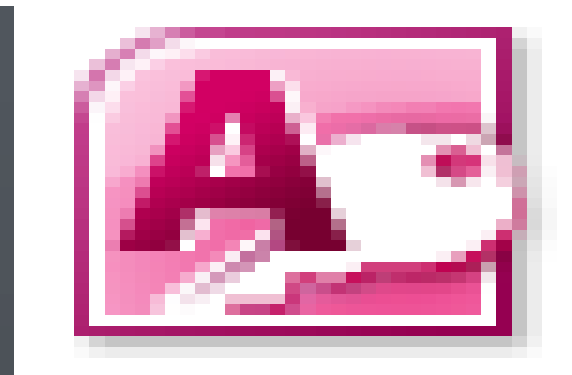

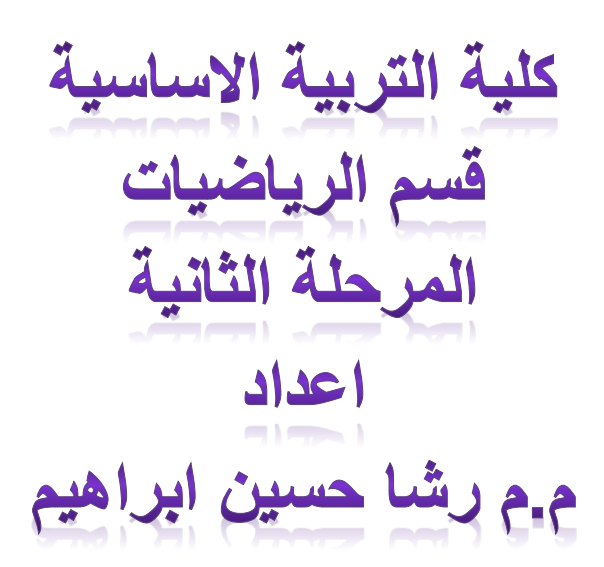

#### **Microsoft Access 2010**

#### المقدمة

زادت اهمية المعلومات في وقتنا الحاضر وتنظيم قواعد البيانات لتنظيم المعلومات التي نحتاجها وتوفير ها للاستخدام بالطريقة المناسبة وفي الوقت المناسب. قواعد البيانات من موضوع فرعي في تطبيقات الحاسوب الى موضوع اساسي ومكون رئيسي من علم الحاسوب الحديث وبذلك فقد اصبحت نظم قواعد البيانات جزءا رئيسيا في منهاج علم الحاسوب.

## ما هي قواعد البيانات (Database)

قاعدة البيانات عبارة عن مجموعة من البيانات او المعلومات المتصلة وذات العلاقة المتبادلة فيما بينها والمخزونة بطريقة نموذجية اي من دون تكرار غير مبرر.

واهم ما يميز ها انها تخزن بطريقة تحقق نوعا من الاستقلالية ضد التغيير من البرامج التي تقوم باستخدامها حاضرا او مستقبلا. حيث يتم انشاء قواعد البيانات وخزنها مع امكانية التعامل معها واجراء كافة العمليات المطلوبة عليها من عمليات حذف ,اضافة, تحديث....الخ وذلك باستخدام نظام ادارة قواعد البيانات.والذي هو عبارة عن برنامج او مجموعة برامج والتي من خلالها يمكن الوصول الى قواعد البيانات ومن ثم اجراء كافة العمليات المطلوبة عليها.

## البيانات(data)

هي الارقام او الحروف او الرموز او الكلمات القابلة للمعالجة بواسطة الحاسب

## المعلومات (Information)

هي بيانات تم تنظيمها او معالجتها لتحقيق اقصبي استفاده منها

وظائف قواعد البيانات

1- اضافة معلومة او بيان الى الملف
 2- حذف البيانات القديمة
 3- تغيير البيانات الموجودة
 4- ترتيب وتنظيم البيانات داخل الملفات
 5- عرض البيانات على شكل تقرير او نموذج

#### تشغيل البرنامج

يتم تشغيل البرنامج بطريقتين هما

Start  $\rightarrow$  all programs  $\rightarrow$  Microsoft office  $\rightarrow$  Microsoft ACCESS 2010 -1

النقر على ايقونة البرنامج الموجودة على سطح المكتب مرتين مزدوجتين

عند فتح البرنامج تظهر تلقائيا واجهة انشاء ملف

| <mark>A</mark>   <mark>,</mark> ⊮) + ( <sup>a</sup> +   <del>,</del>       |                                      | Microsoft Access                            | - E - 2                   |
|----------------------------------------------------------------------------|--------------------------------------|---------------------------------------------|---------------------------|
| File Home Create                                                           | External Data Database Tools         |                                             | ۵ 🕄                       |
| <ul> <li>Save</li> <li>Save Object As</li> <li>Save Database As</li> </ul> | Available Templates                  |                                             | Blank database            |
| Open Close Database Close Database Database27.accdb Database26.accdb       | Biank<br>database                    | Sample My templates                         |                           |
| Database25.accdb                                                           | Office.com Templates                 | Search Office.com for templates             |                           |
| Database24.accdb                                                           |                                      |                                             |                           |
| Recent                                                                     | Address Book Assets Blank and        | Books Budgets Business Calculator Calendars |                           |
| New Print                                                                  |                                      | قم بکتابة اسم                               | Linhar                    |
| Save & Publish                                                             | Contacts Database Education          | الملف Email Event Fax Covers                |                           |
| Help                                                                       |                                      |                                             | C:\Users\admin\Documents\ |
| Dptions                                                                    |                                      | قم بالضغط على 🛛 🦾 🚰 💋 الم                   |                           |
| _                                                                          | Forms Health and Industry<br>Fitness | Inventories Invoices Labels                 | Create                    |

بعد كتابة اسم الملف وانشاءه يتم الدخول الى شاشة البرنامج الرئيسية

| شريط العنوان                                                                                                    | شريط التبويب                                                                                                    | شريط المجموعات                                                                                                    |                     |
|----------------------------------------------------------------------------------------------------|----------------------------------------------------------------------------------------------------|----------------------------------------------------------------------------------------------------|---------------------|
| All a solution of the solution of the solution | I Data Database Tools Fields Table                                                                                                  | ise28 : Database (Access 2007 - 2010) - Microsoft Access                                                                                                    | ළ අ ස<br>ද <b>ද</b> |
| View Paste Format Painter Views Clipboard G                                                                                                    | Ascending      Selection ~     Z↓ Descending      Advanced ~     Across Sort      Toggle Filter     Sort & Filter     Sort & Filter | Σ Totals     Φ <sub>in</sub> Replace       ♥ Spelling     → Go To+       ■ More +     Find       Calibri (Detail)     + 11       ■ More +     Find       ■ T     U       ▲ + ♥ - Δ₂ +       ■ T     Text Formatting |                     |
| All Access Objects (*) (*)<br>Sourch. (*)<br>Tables (*)<br>Table1 (*)<br>(*)<br>(*)<br>(*)<br>(*)<br>(*)<br>(*)<br>(*)                                                                                                    | Table1         ID       • Click to Add         (New)                                                                                |                                                                                                    | X                   |

## مكونات البرنامج

## 1- شريط العنوان

Microsoft Access 2007) • Microsoft • فلعدة بيانات (Access 2007) • Microsoft • فلعدة بيانات (Microsoft Access 2007) • Microsoft • فلع مقدم الى ثلاث اجزاء

ونلاحظ من اسم شريط العنوان ان برنامج Access 2010 يعتمد على قواعد البيانات للنسخة السابقة له Access 2007

## 2- شريط التبويب

| File | Home | Create | External Data | Database Tools | Fields | Table |
|------|------|--------|---------------|----------------|--------|-------|
|      |      |        |               |                |        |       |

نجد ان شريط التبويب مرتبط ارتباطا كاملا بشريط المجموعات ومن البديهي ان تختلف المجموعات عند اختيار تبويب اخر من شريط التبويب ويشمل.

1- تبويب ملفFile
 2- تبويب الصفحة الرئيسية Home
 3- تبويب انشاءCreate
 4- تبويب بيانات خارجية External Data
 5- تبويب الوظائف الإضافية
 6- تبويب الوظائف الإضافية

## 3- شريط المجموعات

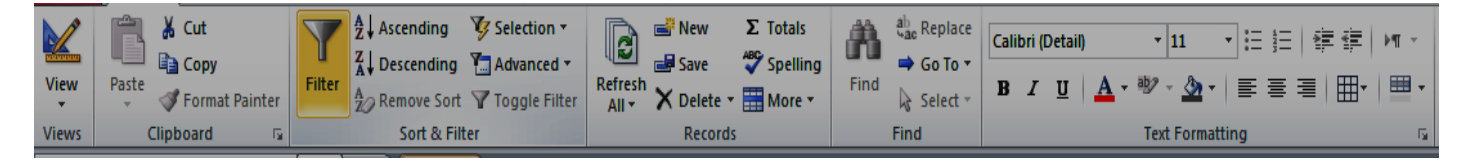

#### 4- شريط الحالة

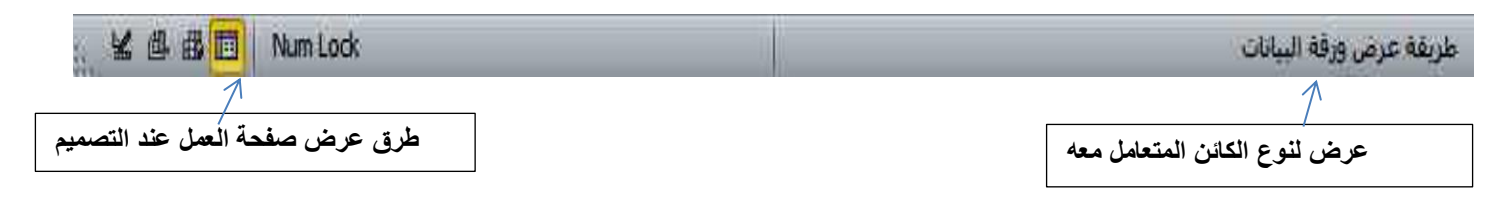

يتم التعامل مع الكائنات المضمونة في قاعدة البيانات من خلال جزء التنقل والتي يحتوي جميع فئات الكائنات على النحو التالي:

| All Access Objects | € « |
|--------------------|-----|
| Search             | Q   |
| Tables             | *   |
| Table1             |     |
| Queries            | \$  |
| Query1             |     |
| Forms              | \$  |
| E Form1            |     |
| Reports            | \$  |
| Table1             |     |

#### 1- الجداولTable

هي اهم هذه الكائنات بل هي المحور الاساسي لاي قاعدة بيانات حيث انه يحتوي على البيانات الكامله لها ويمكن لقاعدة البيانات ان تحتوي على اكثر من جدول والجدول الواحد يحتوي على عدد من الصفوف هي السجلات والاعمدة هي الحقول التي تدرج فيها المعلومات ويتم حفظها داخل الجدول ويمكن ربط بين جميع الجداول بقاعدة البيانات عن طريق المفتاح الاساسي لتسهيل الحصول على بيانات وربطها معا بكافة كائنات قاعدة البيانات.

2- الاستعلاماتQuery

مجموعة محددة من بيانات الجداول يتم تحديدها او فلترتها وتصفيتها حسب شروط او خصائص معينة ويرجع ذلك الى رغبة مصمم قاعدة البيانات

3- النماذج Form

هي الشكل النهائي الذي يوضع به البيانات ولذلك يظهر فيه مميزات التصميم واحترافية مصمم قاعدة البيانات ولابد ان يتم وضع البيانات بها بشكل منسق لتكون سهلة الاستعمال على المستخدم لقواعد البيانات

4- التقاريرReport

وتستخدم لتحديد البينات التي تتم طباعتها وتصميمها ويتم الاختيار من خلالها شكل وتصميم ورقة الطباعة

5- وحدات ماكرو Macro

هي مجموعة الاجراءات المسجلة من خلال عملية معينة وذلك لانجاز عملية معينة

6- وحدات نمطية

هي برامج صغيرة تلتزم باداء امر معين عند النقر على زر معين ويستخدم لذلك اوامر الفجوال بيسك

#### تبويب ملفFile

عند النقر فوق تبويب ملف سنرى نفس الاوامر الاساسية التي كانت متوفرة في اصدارات سابقة لMicrosoft Office لفتح ملف وحفظه وطباعته واغلاقه واعداده والتعامل معه مثل(حفظ-حفظ الكائن باسم حفظ قاعدة البيانات باسم- فتح-اغلاق قاعدة البيانات-معلومات-جديد-طباعة-حفظ ونشر-تعليمات-الوظائف الاضافية-الخيارات-انهاء)

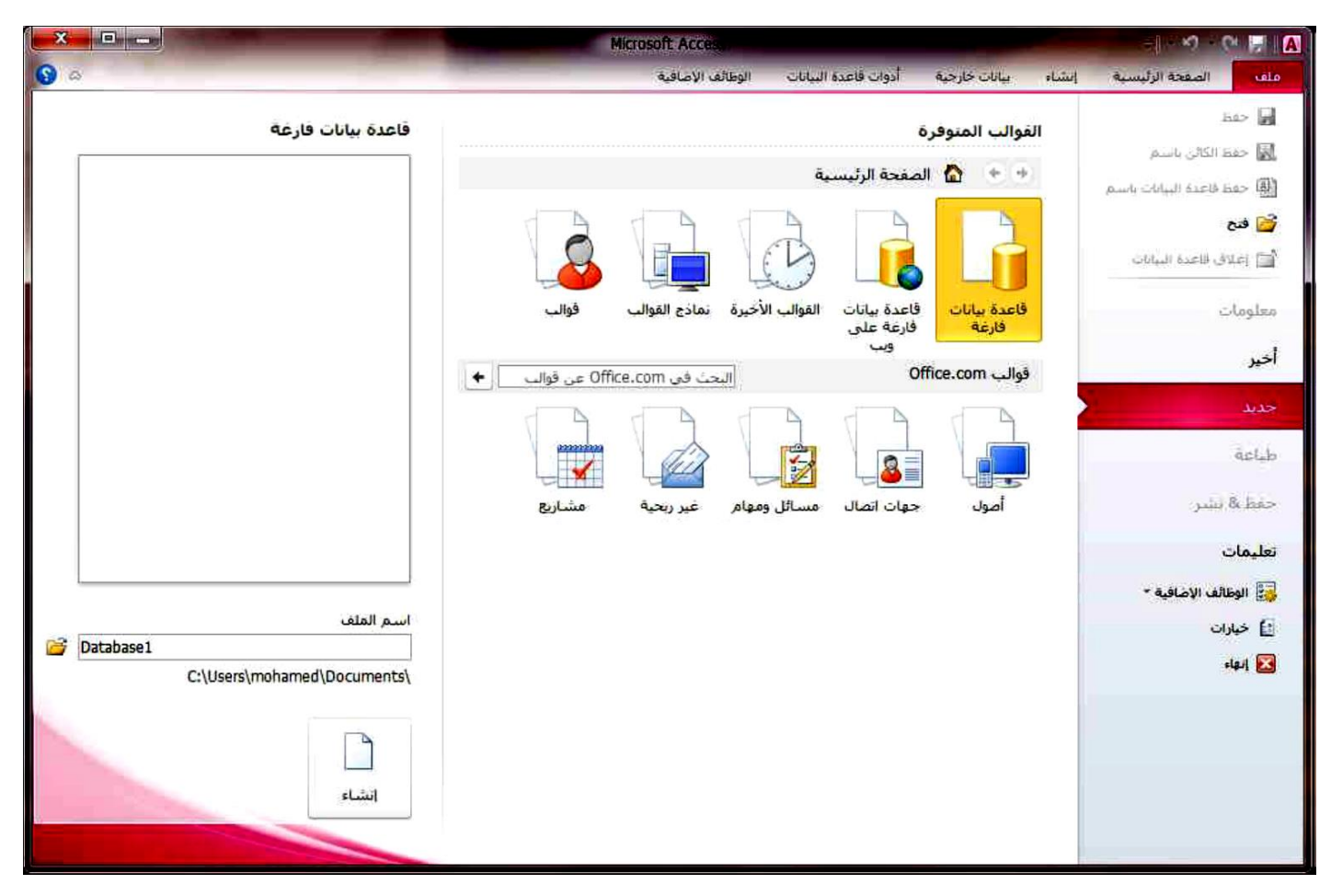

تبويب الصفحة الرئيسية Home

|           | 🚔 👗 Cut            | $\nabla$    | Arcending 2        | 🎸 Selection 🔹   | A       | 📑 New      | $\pmb{\Sigma}$ Totals | Å.   | $_{\text{wac}}^{ab}$ Replace       | Calibri (Deta | ail) - 11 | <b>-</b> i≘ |         | ⊳¶ - |
|-----------|--------------------|-------------|--------------------|-----------------|---------|------------|-----------------------|------|------------------------------------|---------------|-----------|-------------|---------|------|
| View      | Copy               | U<br>Filter | Z ↓ Descending     | Advanced 🔹      | Defrech | 률 Save     | 🍣 Spelling            | Find | 🔿 Go To 🔻                          |               | A 58.9 B  |             | = = [m] |      |
| view<br>* | 👻 🚿 Format Painter | Filter      | A<br>Z Remove Sort | 🍸 Toggle Filter | All *   | X Delete - | More 🔻                | Find | <table-cell> Select 🗉</table-cell> | B I U         | A • 🧐 - 父 | * 1         | ≡ ≡ ⊞*  | •    |
| Views     | Clipboard 🖓        |             | Sort & Filt        | er              |         | Records    | 5                     |      | Find                               |               | Text Forr | natting     |         | - Fa |

ويحتوي على المجموعات التالية:

1- مجموعة طرق العرض
 2- مجموعة الحافظة
 3- مجموعة فرز وتصفية
 4- مجموعات سجلات
 5- مجموعة تنسيق النص

## تبويب انشاء (Create)

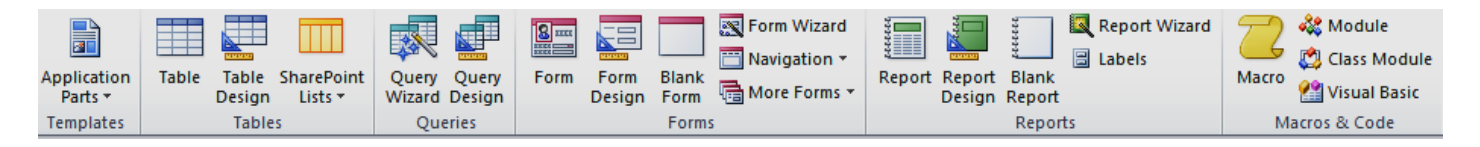

## يحتوي تبويب انشاء على كل من المجموعات التالية:

- 1- مجموعة القوالبApplication Parts
  - 2- مجموعة جداول Table
  - 3- مجموعة استعلاماتQuery
    - 4- مجموعة نماذجForm
    - 5- مجموعة التقارير Report
- 6- مجموعة وحدات ماكرو ورمز Macro

## تبويب بيانات خارجية External Data

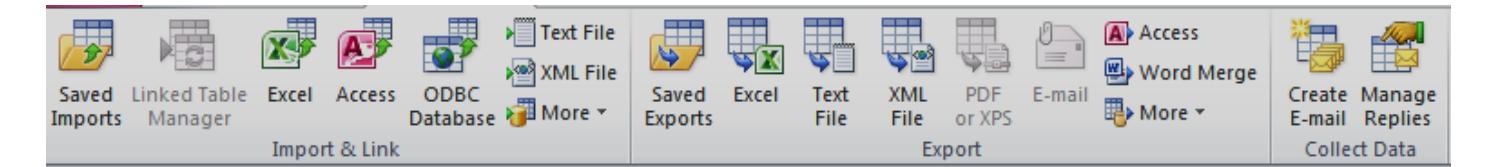

## يحتوي تبويب بيانات خارجية على كل من المجموعات التالية:

- مجموعة استيراد وربط
  - 2- مجموعة تصدير
- 3- مجموعة تجميع البيانات

تبويب ادوات قاعدة البياناتDatabase tools

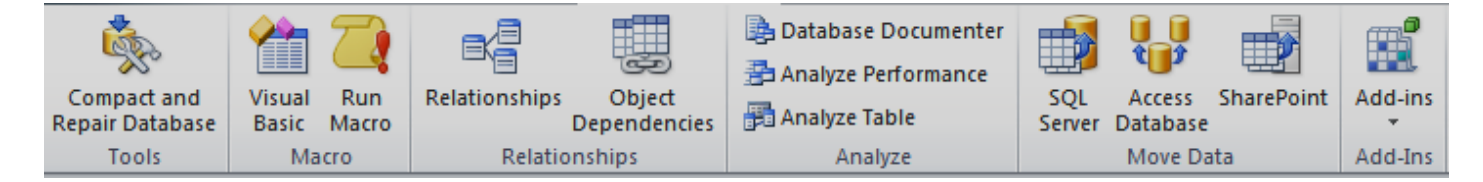

## ويحتوي تبويب ادوات قاعدة البيانات على كل من المجموعات التالية:

1- مجموعة ادوات
 2- مجموعة ماكرو
 3- مجموعة العلاقات
 4- مجموعة تحليل
 5- مجموعة الوظائف الاضافية

## منطقة العمل على الكائنات

وهي الجزء المخصص للعمل على الكائنات المدرجة بالبرنامج من جداول واستعلامات ونماذج وتقارير وغيرها من الكائنات المدرجة بالبرنامج والتي تظهر جميعا في جزء التنقل بين الكائنات والذي يمكنك من اختيار اي كائن مدرج والتعامل معه في منطقة العمل هذه

|             | *      |
|-------------|--------|
|             |        |
| منطقة العمل | النتغل |
|             | Ŷ      |
|             |        |

انشاء قاعدة بيانات

بعد انشاء ملف يتم فتح نافذة البرنامج ليتم التعامل مع ملف قاعدة البيانات كما يتم اضافة جدول تلقائي يسمى جدول 1و هو اساس قاعدة البيانات كما يظهر تبويب ادوات الجدول و هو يظهر في حالة التعامل مع الجداول فقط ويكون شكل نافذة البرنامج في هذه الحالة كالتالي:

| A   J = ") + (" +   =         | nal Data Databara Taol                 | Table Tools Data                                            | base19 : Database (Access 2007                         | - 2010) - Microsoft Access                                    |            | - 6 |
|-------------------------------|----------------------------------------|-------------------------------------------------------------|--------------------------------------------------------|---------------------------------------------------------------|------------|-----|
| View Add & Dele               | Date & Time<br>Yes/No<br>More Fields + | Vame & Caption<br>Default Value<br>Field Size<br>Properties | fx ab Data Typ<br>Modify Memo<br>Expression Settings - | re:  Formatting  Formatting  Formatting  Formatting  Field Va | Validation |     |
| All Access Objects Currency & | ID - Click<br>* (New)                  | r to Add 👻                                                  |                                                        |                                                               |            |     |
| Table1                        |                                        |                                                             |                                                        |                                                               |            |     |

#### الجداولtable

يحتوي الجدول على بيانات حول موضوع معين مثل الموظفون او المكتبة او المنتجات او المدرسة ويحتوي كل سجل في الجدول على معلومات حول عنصر واحد موظف معين مثلا ويتكون السجل من حقول مثل الاسم والعنوان والهاتف ويشيع تسمية السجل بالصف وايضا تسمية الحقول بالعمود ويمكن ان تحتوي قاعدة البيانات على اكثر من جدول الذي يخزن كل منها معلومات معينة عن موضوع معين ويمكن ان يحتوي اي جدول على حقول عديدة بها انواع بيانات مختلفة تتضمن نصوص وارقام وتواريخ وصور ويتم انشاء جدول جديد من داخل قاعدة البيانات كالتالي

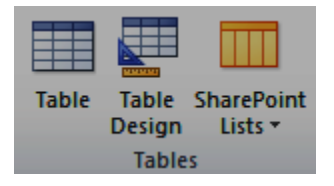

رويتم انشاء جدول من تبويب انشاء (Create ) مجموعة جداول

(create ⇒ table ) table 1-1

يتم النقر على جدول ليتم اضافة جدول تلقائي الى قاعدة البيانات ويكون بطريقة عرض ورقة البيانات واسمه التلقائي هو جدول 2او 3 على حسب ترتيبه بين الجداول ويمكن تغيير اسم الجدول فيما بعد

- نلاحظ ان في كل جدول حقل تلقائي ويسمى المعرف و هو مفتاح اساسي لهذا الجدول
- حقل انقر للاضافة و هو يتم اضافة حقل جديد (عمود)في الجدول عند النقر عليه لتظهر قائمة يتم منها اختيار طبيعة الحقل المراد ادراجه الى الجدول او كتابة اي بيانات به ويكون اسمه التلقائي حقل1 او حقل 2 او حقل 3 تبعا لترتيبه بين الحقول
  - بالنقر مرتين على اسم اي حقل يتم اعادة تسميته
- من المهم جدا ان نقوم نحن بتحديد نوعية البيانات التي يتم ادراجها بكل حقل وذلك لتقليل نسبة الاخطاء في ادخال المعلومات من قبل المستخدم لقاعدة البيانات ويتم ذلك من خلال الوقوف على حقل انقر للاضافة يتم ظهور النافذة التالية

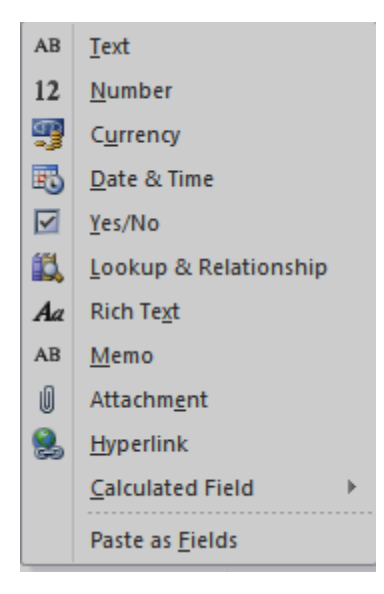

والتي تحتوي على جميع انواع البيانات التي تريد انشاء حقل جديد لها ومن هذه البيانات: \* نص) text (تحديد نوع البيانات لهذا الحقل بالنصوص و هي ارقام وحروف) \* رقم number (تحديد نوع البيانات لهذا الحقل بالارقام فقط) \* عملة currency (تحديد نوع البيانات لهذا الحقل بالعملة ويتم اعداد نوع العملة من الاعدادات) \* التاريخ و الوقت Date & time (تحديد نوع البيانات لهذا الحقل بالتواريخ و الوقت) \* التاريخ و الوقت Date & time (تحديد نوع البيانات لهذا الحقل بالتواريخ و الوقت) \* نعم /لا (تحديد نوع البيانات لهذا الحقل بوضع علامة صح الله بالتواريخ و الوقت) \* نعم /لا (تحديد نوع البيانات لهذا الحقل بوضع علامة صح الله و لاختيار نعم ومريع الاختيار فارغ ليكون الاختيار لا \* بحث و علاقة Nich text نوع البيانات لهذا الحقل بالنصوص منسقة) \* منكرة Memo (تحديد نوع البيانات لهذا الحقل بالنصوص منسقة) \* منكرة موسل منسقة) \* مرفق Attachment (تحديد نوع البيانات لهذا الحقل بالنصوص منسقة) \* مرفق Memo (تحديد نوع البيانات لهذا الحقل برانط موقع او مرينامج)

(create  $\Rightarrow$  table design) table design) table design) table design)

بالوقوف على الجدول ومن خلال تبويب الصفحة الرئيسية مجموعة عرض يتم اختيار طريقة عرض التصيم والتي نتمكن من خلالها من تحديد نوعية البيانات

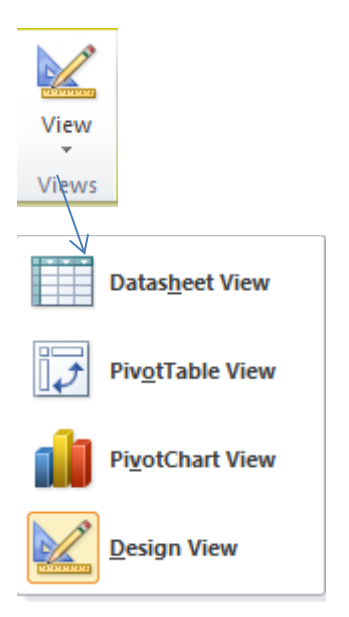

| قل المفتاح الاساسي                   | لامة لتوضيح د                 | نات لكل حقل                                                                                                    | تحديد نوع البيا                                  |             |                                                                                               |
|--------------------------------------|-------------------------------|----------------------------------------------------------------------------------------------------|--------------------------------------------------|-------------|-----------------------------------------------------------------------------------------------|
|                                      |                               | /                                                                                                    |                                                  |             |                                                                                               |
| ▲   🚽 🍠 🕶 (**   🖛                    |                               | Table Tools Database28                                                                                                    | 3 : Database (Access 2007 - 2010) - Microsoft Ac | ccess       |                                                                                               |
| File Home Create Exte                | ernal Data Database To        | ols Design                                                                                                    |                                                  |             | ۵ 🚱                                                                                           |
| View<br>View<br>View                 | Delete Rows                   | operty Indexes<br>Sheet Sheet She | te Relationships Object<br>Dependencies          |             |                                                                                               |
| Views Tools                          |                               | Show/Hide Field, Regord & Table Ever                                                                                                    | nts Relationships                                |             |                                                                                               |
| All Access Objects 💿 «               | Table2                        |                                                                                                    |                                                  | Description | ×                                                                                             |
| Search                               | Field Ivan                    | Text                                                                                                    |                                                  | Description |                                                                                               |
| Tables *                             | الرائب                        | Currency                                                                                                    |                                                  |             |                                                                                               |
| Table1                               | الهاتف                        | Number                                                                                                    |                                                  |             |                                                                                               |
| Queries                              | البريد الاكتروني              | Text                                                                                                    |                                                  |             |                                                                                               |
| Query1                               | تاريخ الميلاد                 | Date/Time                                                                                                    |                                                  |             |                                                                                               |
| Forms                                |                               |                                                                                                    |                                                  |             |                                                                                               |
| E Form1                              |                               |                                                                                                    |                                                  |             |                                                                                               |
| Reports                              |                               |                                                                                                    |                                                  |             |                                                                                               |
| Table1                               |                               |                                                                                                    |                                                  |             |                                                                                               |
|                                      |                               |                                                                                                    |                                                  |             |                                                                                               |
|                                      |                               |                                                                                                    |                                                  |             |                                                                                               |
|                                      |                               |                                                                                                    |                                                  |             |                                                                                               |
|                                      |                               |                                                                                                    |                                                  |             |                                                                                               |
|                                      |                               |                                                                                                    | Field Propertie                                  | es          |                                                                                               |
|                                      | General Lookup                |                                                                                                    |                                                  |             |                                                                                               |
|                                      | Field Size                    | 255                                                                                                    |                                                  | <b>^</b>    |                                                                                               |
|                                      | Format<br>Input Mask          |                                                                                                    |                                                  |             |                                                                                               |
|                                      | Caption                       |                                                                                                    |                                                  |             |                                                                                               |
|                                      | Default Value                 |                                                                                                    |                                                  |             |                                                                                               |
|                                      | Validation Rule               |                                                                                                    |                                                  |             | A field name can be up to 64 characters long,<br>including spaces. Press E1 for help on field |
|                                      | Required                      | No                                                                                                    |                                                  |             | names.                                                                                        |
|                                      | Allow Zero Length             | Yes                                                                                                    |                                                  |             |                                                                                               |
|                                      | Indexed                       | Yes (No Duplicates)                                                                                                    |                                                  |             |                                                                                               |
|                                      | Unicode Compression           | Yes<br>No Control                                                                                                    |                                                  |             |                                                                                               |
|                                      | IME Mode<br>IME Sentence Mode | None                                                                                                    |                                                  |             |                                                                                               |
|                                      | Smart Tags                    |                                                                                                    |                                                  | -           |                                                                                               |
| Design view. F6 = Switch panes. F1 = | Ll Help.                      |                                                                                                    |                                                  |             | Num Lock 🛛 🖽 🖽 🕊                                                                              |
|                                      | 2 🕑 🕻                         | 🍹 📀 👌 🛃                                                                                                    | <i>I</i>                                         |             | AR م 💦 🛱 عال 🐠 😚 ۲۰۱۷/۱۰/۲۱                                                                   |

| Table2                                                             |                                                   |  |                                                    |                                                                                                    |
|--------------------------------------------------------------------|---------------------------------------------------|--|----------------------------------------------------|----------------------------------------------------------------------------------------------------|
| Field Name                                                         | Data Type                                         |  |                                                    |                                                                                                    |
| الاسم الالسم الراتب<br>الراتب<br>البريد الاكتروني<br>تاريخ الميلاد | Text<br>Currency <<br>Number<br>Text<br>Date/Time |  | Primary <u>K</u> ey<br>Cu <u>t</u><br><u>C</u> opy | عند الوقوف على بداية اي صف والنقر<br>على زر الفارة الايمن تظهر النافذة<br>التاليةوالتي من شأنها التعامل مع<br>الصفوف المدرجة بالقص والنسخ<br>واللصق والحذف وادراج الصفوف |
|                                                                    |                                                   |  | Paste<br>Insert Rows<br>Delete Rows<br>Properties  | الجديدة                                                                                                    |
|                                                                    |                                                   |  |                                                    |                                                                                                    |

بعد اغلاق الجدول تظهر رسالة تطلب منك حفظ الجدول الذي قمت بانشائه وبعد تسمية الجدول الذي قمت بانشائه ستظهر لك رسالة المفتاح الاساسي وهو وظيفة من وظائف قواعد البيانات ومن الامثلة التي يقوم بها المفتاح الاساسي هو منع ادخال قيم متكررة مثل تشابه الاسماء او رقم الجلوس في الامتحانات او رقم جواز السفر..الخ ووضع ترقيم تلقائي للبيانات المدخلة وسهولة الحصول على تقارير ونماذج واستعلامات للجداول التي انشاها لذلك ننقر على نعم لانشائه وبعد انشاء المفتاح الاساسي نلاحظ ظهور الجدول في جزء التنقل وبعد النقر المزدج على الجدول ستظهر النقام وبعد البيانات كم في الصورة

| ×  |          |                |                                  |                                                |                                   | 🔣 جدول 1 |
|----|----------|----------------|----------------------------------|------------------------------------------------|-----------------------------------|----------|
|    | • المعرف | • الاسم        | <ul> <li>الرقم القومي</li> </ul> | <ul> <li>البريد الإبكتروتي • الهاتف</li> </ul> | <ul> <li>تاريخ الميلاد</li> </ul> | 1        |
|    | 1        | محمد ايو العلا | 1952 17                          | 9090 @hotmail.com                              |                                   |          |
|    | 2        | محمد شريف      |                                  | 9091 a@yahoo.com                               |                                   |          |
|    | 3        | هتدام محمود    |                                  | 9093 a@gmail.com                               |                                   |          |
| .0 | 5        | عيد الله       |                                  |                                                |                                   |          |
| *  | (خديد)   |                |                                  |                                                |                                   |          |
|    |          |                |                                  |                                                |                                   |          |

## الاستعلامQuery

الاستعلام هو طلب نتائج بيانات او اجراء على البيانات او كلاهما ويمكنك استخدام استعلام للاجابة على سؤال بسيط او اجراء حسابات او تجميع بيانات من جدول واحد او عدة جداول او لاضافة بيانات الى جدول او تغيير ها او حذفها.

ويتم انشاء الاستعلامات من خلال تبويب انشاء مجموعة استعلامات ويتم انشاء الاستعلام بطريقتين

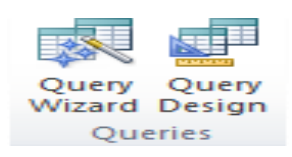

1- معالج الاستعلامات Query wizard

نقوم بالنقر على رمز معالج الاستعلامات من تبويب انشاء مجموعة استعلامات ( create ⇒ Query wizard) ونتبع الخطوات

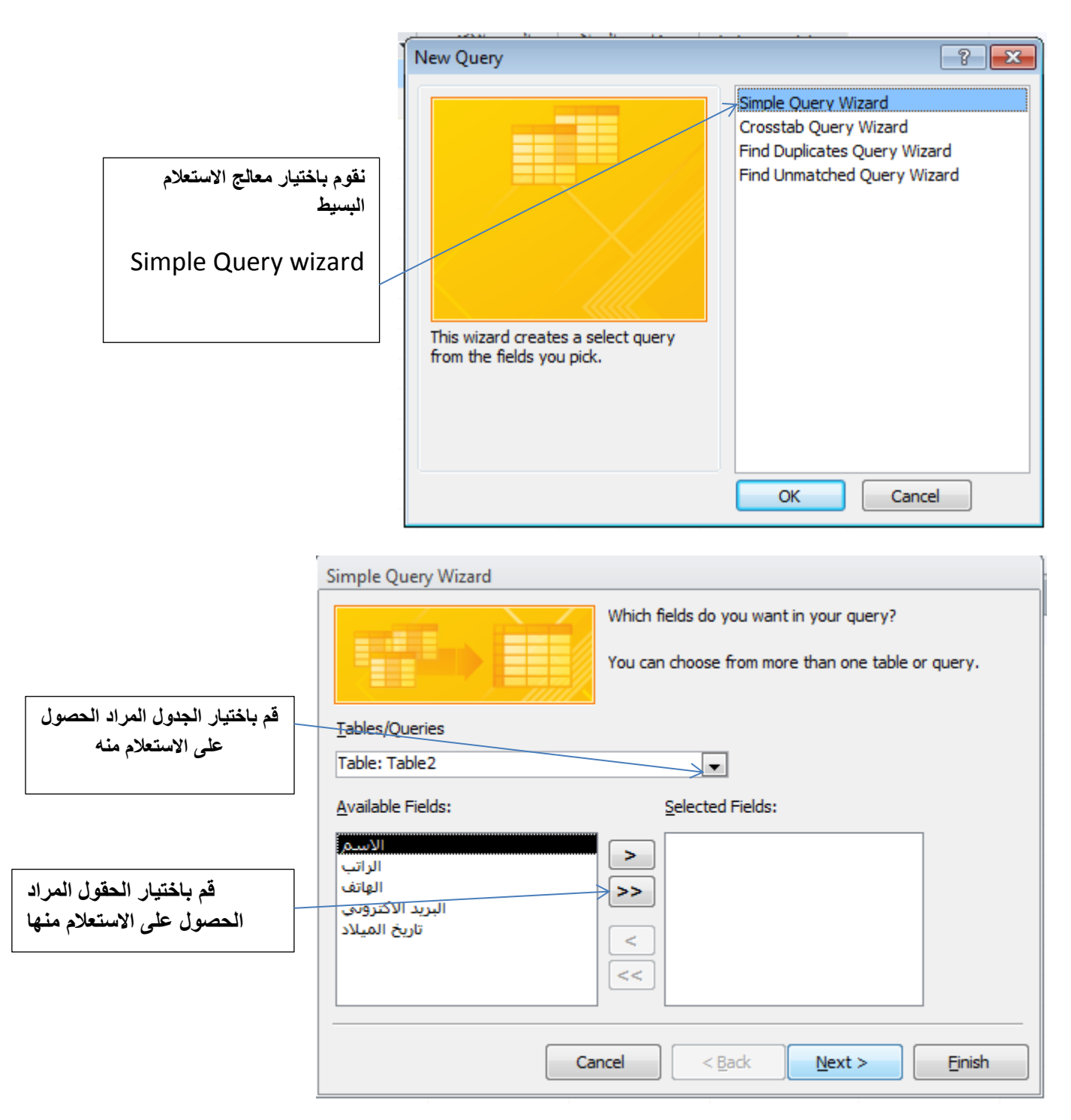

|                         | Simple Query Wizard |                                                                                                    |
|-------------------------|---------------------|----------------------------------------------------------------------------------------------------|
|                         |                     | What title do you want for your query?<br>Table2 Query                                                                                                    |
| قم بتحديد اسم الاستعلام |                     |                                                                                                    |
| الجديد وانهاء المعالج   |                     | That's all the information the wizard needs to create your<br>query.                                                                                                    |
|                         |                     | Do you want to open the query or modify the query's design?                                                                                                    |
|                         |                     | Constitution of the second second secon |
|                         |                     | Open the query to view information.                                                                                                    |
|                         | $\times$            | Modify the query design.                                                                                                    |
| قم بالضغط على الامر     |                     |                                                                                                    |
| انهاء                   |                     |                                                                                                    |
|                         |                     |                                                                                                    |
|                         |                     | Cancel < <u>B</u> ack <u>N</u> ext > <u>F</u> inish                                                                                                    |

|                                          | All Access Objects        |    | الحالة الاجتماعية للموظف 📳                          |
|------------------------------------------|---------------------------|----|-----------------------------------------------------|
| استعلام الحالة الاجتماعية                | Search                    | Q  | <ul> <li>الحالة الاجتماعي</li> <li>الاسم</li> </ul> |
| للموظف مفتوح وبه                         | Tables                    | \$ | 🔽 🛛 احمد علي                                        |
| البيانات المطلوبه فقط                    | Table1                    |    | 🔲 نور خالد                                          |
| والمستخلصة من الجدول<br>الاساسي للموظفين | Table2                    |    | ل هدی جبار<br>*                                     |
| ·                                        | Queries                   | *  |                                                     |
|                                          | 📮 Query1                  |    |                                                     |
|                                          | Table2 Query              |    |                                                     |
|                                          | Table2 Query2             |    |                                                     |
| استعلام الحالة الاحتماعية                | الحالة الاجتماعية للموظفر |    |                                                     |
| للموظف الجديد ثم اضافته                  | Forms                     | *  |                                                     |
| الى قاعدة البيانات                       | E Form1                   |    |                                                     |
|                                          | Reports                   | *  |                                                     |
|                                          | 📒 Table1                  |    |                                                     |
|                                          |                           |    |                                                     |

#### 2- تصميم الاستعلام query design

نتبع الخطوات التالية:

1- نقوم بالنقر على تصميم الاستعلام من تبويب انشاء مجموعة استعلامات ( create ⇒Query design)

2- تظهر الشاشة الخاصة باستعلام تحديد واظهار جدول والتي تتضمن قائمة بالجداول التي تشمل قاعدة البيانات

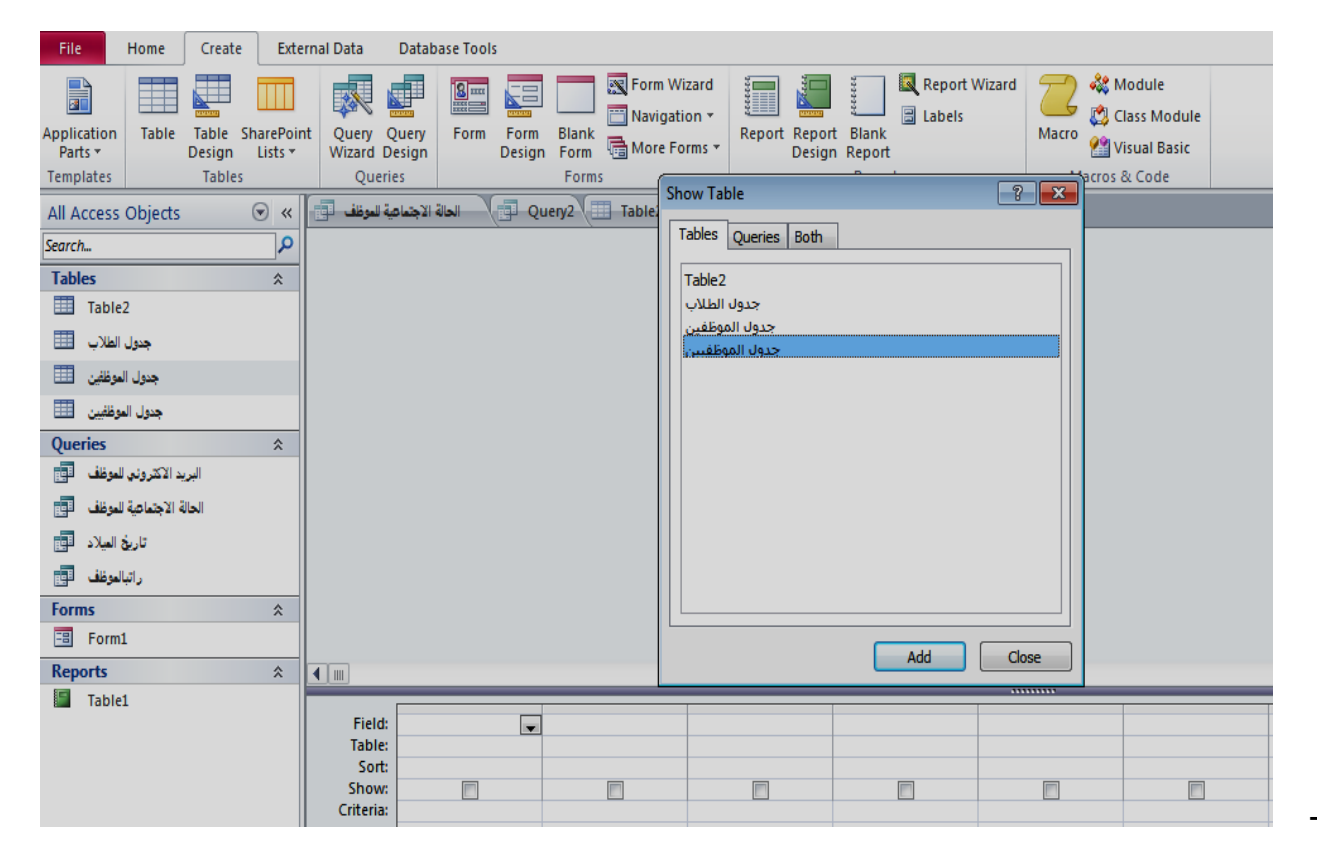

3 - نقوم باختيار الجداول التي نود استخراج البيانات منها من خلال الاستعلام ثم الضغط على زر اضافة add

4- سوف يظهر مربع متضمنا كافة الحقول الخاصة بالجدول الذي تم تحديده ونضغط على اغلاق لقفل الشاشة الخاصة باظهار الجداول

|                    | ▲   🚽 ピ) マ (ビ マ   <del>マ</del><br>File Home Create Ex                                                                                                    | ernal Data Database Tools Design                                                                                                    | Database28 : Database (Access 2007                                                                                | 7 - 2010) - Microsoft Access |      | x 🖷 🗆<br>S a                     |
|--------------------|----------------------------------------------------------------------------------------------------|----------------------------------------------------------------------------------------------------|----------------------------------------------------------------------------------------------------|------------------------------|------|----------------------------------|
|                    | View Run<br>Select Make App<br>Table                                                                                                    | end Update Crosstab Delete 2 Data Definition                                                                                                    | Hard Insert Rows<br>→ Insert Rows<br>→ Delete Rows<br>→ Delete Col<br>→ Delete Col<br>→ Delete Col<br>→ Return: A | umns Totals Parameters       | t    |                                  |
|                    | Results                                                                                                    | Query Type                                                                                                    | Query Setup                                                                                                    | Show/Hide                    |      |                                  |
|                    | All Access Objects (۲۵ من المراجع المراجع المراجع المراجع المراجع المراجع المراجع المراجع المراجع المراجع المراجع المراجع المراجع المراجع المراجع المراجع المراجع المراجع المراجع المراجع المراجع المراجع المراجع المراجع المراجع المراجع المراجع المراجع المراجع المراجع المراجع المراجع المراجع المراجع المراجع المراجع المراجع مي مراجع المراجع المراجع المراجع مي مراجع مي مراجع المراجع المراجع المراجع م المراجع المراجع (۲۵ مراجع المراجع المراجع مي م | الله من المعالي التي المعالم المعالم المعالم المعالم المعالم المعالم المعالم المعالم المعالم المعالم المعالم ا<br>جنرل الموقفين<br>المعالم المعالم المعالم المعالم المعالم المعالم المعالم المعالم المعالم المعالم المعالم المعالم المعالم المعالم<br>المعالم المعالم المعالم المعالم المعالم المعالم المعالم المعالم المعالم المعالم المعالم المعالم المعالم المعالم<br>المعالم المعالم المعالم المعالم المعالم المعالم المعالم المعالم المعالم المعالم المعالم المعالم المعالم المعالم | ladiez ( III (Jaao ) Coo (Uery)                                                                                   |                              |      |                                  |
| اسم الحقل المستخدم |                                                                                                    | تاريخ العلاد                                                                                                    |                                                                                                    |                              |      |                                  |
| اسم الجدول التابع  | رتبالوغف الم                                                                                                    |                                                                                                    |                                                                                                    |                              |      |                                  |
| فرز بيانات الحقول  | Forms *                                                                                                    | Ru.                                                                                                    |                                                                                                    |                              |      | v<br>N                           |
| تصاعديا أو تنازليا | Table1                                                                                                    | Field:                                                                                                    |                                                                                                    |                              |      |                                  |
| اظهار واخفاء عرض   |                                                                                                    | Table:<br>Soft:<br>Show<br>Criteria:                                                                                                    |                                                                                                    | <b>D</b>                     |      |                                  |
| استخدام الشروط     |                                                                                                    |                                                                                                    |                                                                                                    |                              |      |                                  |
| للحقول عند عرض     |                                                                                                    | <b>4</b> m                                                                                                    |                                                                                                    |                              |      | •                                |
| التصميم            | Ready                                                                                                    |                                                                                                    |                                                                                                    |                              |      | Num Lock 🗇 🛱 🖄 sol 😾             |
|                    |                                                                                                    | 🤌 🕘 🍎 🕥                                                                                                    | s 🔊 🧭 💌                                                                                                    |                              | AR 🔺 | 07:55 p<br>₩ 🛱 and Φ) 7:17/1-/17 |

- ننقر نقرا مزدوجا فوق كل الحقول التي نريد اظهار ها في الاستعلام الجديد سواء من الجدول الاول او من
  - نقوم باغلاق تصميم الاستعلام وحفظه

-

| 🛕 🛛 😴 👻 🖓 🔹 🖓 🔹 🖓 🔹 🖓 🐨                                        | - # X                  |
|----------------------------------------------------------------|------------------------|
| File Home Create External Data Database Tools                  | ۵ 😮                    |
| Application Table Table SharePoint Query Query Form Form Stark |                        |
| Templates Tables Queries Forms Reports Macros & Code           |                        |
| All Access Objects 💿 « 🗐 Table الله جول البرقش 🕞 جول البرقش ال | x                      |
| - كاريخ الميلاد - الأسم م                                      |                        |
| Tables 2 105/05/1977                                           |                        |
| 🖽 Table1 نور علي 03/04/1986                                    |                        |
| محمد جال جوال الوقتين ال                                       | 7                      |
| تظهر هذا بيانات الحقول التي تم                                 |                        |
| ا ا ا ا ا ا ا ا ا ا ا ا ا ا ا ا ا ا ا                          |                        |
| ادراجها بالاستعلام فقط الدراجها بالاستعلام فقط                 |                        |
|                                                                |                        |
|                                                                |                        |
|                                                                |                        |
|                                                                |                        |
|                                                                |                        |
|                                                                |                        |
|                                                                | اضاف                   |
| له الأستعارم الجديد الى فاعدة البيافات                         |                        |
|                                                                |                        |
|                                                                |                        |
|                                                                |                        |
|                                                                |                        |
|                                                                |                        |
|                                                                |                        |
|                                                                |                        |
|                                                                |                        |
|                                                                |                        |
| Datacheet View                                                 | Num Lock 🕅 🕮 🖄 sou 🕼   |
| 😵 🛙 🔅 🕑 🥥 💽 🔌 🐼 🖤 🖭 💽                                          | AR - 🙀 🛱 all 🌵 18:25 p |

الشروط المستخدمة في الاستعلام (تحديد المعايير)

تستخدم المعايير للتصفية بين معلومات الاستعلامات لقاعدة البيانات ومن انواع المعايير

معيار فرز :ويستخدم لفرز البيانات المعروضة في الاستعلام فرزا تصاعديا او تنازليا
 معيار اظهار :ويستخدم لاظهار او اخفاء اي حقل من حقول الاستعلام
 معيار و: وهي لتحديد قيمة لفلترة وتصفية بيانات الاستعلام وذلك بوضع شرط واحد للحقل المراد تصفية البيانات العالية
 معيار و: وهي معيار مكمل لمعيار (و) وفيه يتم وضع شرط اخر لفلترة وتصفية المعلومات بحيث يتم عرض
 معيار او:وهو معيار مكمل لمعيار (و) وفيه يتم وضع شرط اخر لفلترة وتصفية المعلومات المعلومات المعلومات المعلومات المعروضة بيانات الاستعلام وذلك بوضع شرط واحد للحقل المراد تصفية البيانات المعلومات فقط المراد تصفية المعيار (و) وفيه يتم وضع شرط اخر لفلترة وتصفية المعلومات بحيث يتم عرض

#### امثلة لاهم المعايير

نستعرض في الفقرات التالية ام المعايير التي يمكن اللجوء اليها لاغراض البحث عن تسجيلات معينة داخل قاعدة البيانات المعايير عبارة عن شروط محددة لاستخلاص بيانات معينة التي نرغب في الاطلاع عليها

#### 1-بحث محدد

- =100(ايجاد العدد 100)
- = بغداد(ایجاد مدینة بغداد)
- =2/8/2005(ايجاد التاريخ الخامس من شهر اب لعام 2005)

#### 2-اقل من

100>(ايجاد الأعداد التي تقل عن العدد 100)

2005/8/5 >(ايجاد التاريخ التي تسبق 5 /8/2005

- 2- اقل او يساوي ل:
- 100=> (ايجاد الاعداد التي تقل او تساوي العدد 100)
- 5 /2005/8 >(ايجاد التاريخ التي تسبق 6 /2005/8

#### 4-اعلى من

- 100<(ايجاد الاعداد التي تزيد عن العدد 100)
- 2005/8/5 <(ايجاد التاريخ التي تاتي بعد 5 /8/2005

#### 5-اعلى او يساوي ل:

100=< (ايجاد الاعداد التي تزيد او تساوي العدد 100)

مثال1: لديك جدول الطلاب التالى

| المجموع الكلي للدرجات | الرياضيات | هندسة   | اسم الطالب   | رقم الطالب |
|-----------------------|-----------|---------|--------------|------------|
|                       |           | الانتاج |              |            |
| 100                   | 55        | 45      | احمد خالد    | 1          |
| 132                   | 77        | 55      | نور محمد     | 2          |
| 96                    | 56        | 40      | عبد الله علي | 3          |
| 99                    | 44        | 55      | مهند حسن     | 4          |

\* استعلام للطلاب الحاصلين على مجموع اصغر من 100 درجة

- \* استعلام للطلاب الحاصلين على مجموع 40 ا و45 في مادة هندسة الانتاج
- استعلام للطلاب الحاصلين على مجموع اصغر من 100 درجة
   1- قم بفتح الاستعلام في وضع التصميم
   2- في حقل المجموع الكلي للدرجات قم بوضع شرط الاستعلام (المعيار و) اصغر من 100 درجة (100>)
   3- قم بحفظ وتشغيل الاستعلام لترى النتيجة كالتالي

|                        | 🗛   🛃 🍤 🔻 (° 🕞   🗸     |                                          | Query Tools                                                                     | Database30 : Datab                                                                                                    | ase (Access 2007 - 2010) | - Microsoft Access    |                |              | - 6                             | 23    |
|------------------------|------------------------|------------------------------------------|---------------------------------------------------------------------------------|----------------------------------------------------------------------------------------------------|--------------------------|-----------------------|----------------|--------------|---------------------------------|-------|
|                        | File Home Create Ext   | ernal Data Database Tools                | Design                                                                          |                                                                                                    |                          |                       |                |              |                                 | ۵ 🕜   |
|                        | View Run<br>Results    | end Update Crosstab Delete<br>Query Type | <ul> <li>30 Union</li> <li>■ Pass-Through</li> <li>2 Data Definition</li> </ul> | insert Rows<br>inow<br>inow<br>inow<br>inow<br>inow<br>inov<br>inov | Unsert Columns           | Totals Paramete       | Property Sheet |              |                                 |       |
|                        | All Access Objects 💿 « | يول الموظفين 🛄 Table1                    | Q جدول الموظفين 🕞 🗧                                                             | uery 🔁 Query1                                                                                                    | دول الطلاب 🛄 🚺           | e 🗇 Query2            |                | Microsoft    | Access Help (F1)                |       |
|                        | Search                 |                                          |                                                                                 |                                                                                                    | \                        |                       |                | <br>Get help | using Microsoft Office          |       |
|                        | Tables                 | جدول الطلاب                              |                                                                                 |                                                                                                    |                          |                       |                |              |                                 |       |
|                        | Table1                 | رقم الطاب 🖇                              |                                                                                 |                                                                                                    |                          |                       |                |              |                                 |       |
|                        | Table2                 | اسم الطالب<br>هندسة الانتاج              |                                                                                 |                                                                                                    |                          |                       |                |              |                                 |       |
|                        | جدول اطلاب 🏥           | ارياضيات                                 |                                                                                 |                                                                                                    |                          |                       |                |              |                                 |       |
|                        | جنول الموظنين 🌐        | وع القي للارجات                          |                                                                                 |                                                                                                    |                          |                       |                |              |                                 |       |
|                        | تاريخ ملاد الموقفين 💭  |                                          |                                                                                 |                                                                                                    |                          |                       |                |              |                                 |       |
|                        | Query جدول الموظفين    |                                          |                                                                                 |                                                                                                    |                          |                       |                |              |                                 |       |
|                        |                        | 4 m                                      |                                                                                 |                                                                                                    |                          |                       |                |              |                                 |       |
| * **** 1** to #*! o ** | 1                      | Field:                                   | بالالا                                                                          | مرية الاتاح                                                                                                    | الباهيان                 | المحددة الكام الدرجات |                |              |                                 |       |
| وصع السرط ها تقليره    |                        | جدول الطلاب Table: جدول الطلاب           | جدول اطلاب                                                                      | جدول اطلاب                                                                                                    | جدول الطلاب              | جدول الطلاب           |                |              |                                 |       |
| درجات الطلاب           |                        | Show:                                    |                                                                                 |                                                                                                    | V                        |                       |                |              |                                 |       |
| ماستعداض فقط من هم     |                        | Criteria:                                |                                                                                 |                                                                                                    | $\rightarrow$            | <100                  |                |              |                                 |       |
| و,ر, من مم             |                        |                                          |                                                                                 |                                                                                                    |                          |                       |                |              |                                 |       |
| اقل من 100 درجة        |                        |                                          |                                                                                 |                                                                                                    |                          |                       |                |              |                                 |       |
|                        |                        |                                          |                                                                                 |                                                                                                    |                          |                       |                |              |                                 |       |
|                        |                        | <b>▲</b> Ⅲ                               |                                                                                 |                                                                                                    |                          |                       |                |              |                                 |       |
|                        | Ready                  | u                                        |                                                                                 |                                                                                                    |                          |                       |                |              | Num Lock 🔲 🕮 🕮                  | SQL 🔽 |
|                        | 📀 📋 💽                  | 🤌 🕘 🧿                                    | 0                                                                               | ) 🛷 💌                                                                                                    |                          |                       |                | EN 🔺 🙀 🕻     | ף 08:52<br>זי 100 € 100 לווה לי | m     |

- استعلام للطلاب الحاصلين على مجموع 40 او 45 في مادة هندسة الانتاج
  - 1- بعد فتح الاستعلام في وضع التصميم
- 2- في حقل مادة هندسة الانتاج قم بوضع شرط الاستعلام (المعيار و) 45 درجة والمعيار (او) 40 درجة
  - ٤- قم بحفظ وتشغيل الاستعلام لترى النتيجة

| A                                                                                                    | ernal Data                         | Database Tools                                                                  | uery Tools<br>Design                 | Database30 : Databa                                                                | ase (Access 2007 - 20                                           | 10) - Microsoft Access                |                |        | -              | х ¶<br>^ (  |
|----------------------------------------------------------------------------------------------------|------------------------------------|---------------------------------------------------------------------------------|--------------------------------------|------------------------------------------------------------------------------------|-----------------------------------------------------------------|---------------------------------------|----------------|--------|----------------|-------------|
| View Run<br>Results                                                                                                    | end Update Cr                      | osstab Delete 2 Da                                                              | nion<br>ss-Through<br>sta Definition | Show<br>Table                                                                      | uu Insert Columns<br>₩ Delete Columns<br>₩ Return: All<br>Setup | Totals Parameter                      | Property Sheet |        |                |             |
| All Access Objects 💿 «                                                                                                    | Table1                             | جدول الموظفين 🛄                                                                 | جدول الموظفين                        | Query 🗗 Query1 🔳                                                                   | الطلاب 🛅 Table2                                                 | جدول 🗗 🔁                              |                |        |                | ×           |
| ي المحادي المحادي |                                    | جدول الطلا<br>مرقم الطاب<br>المراطاب<br>المراطب الالمان<br>المجموع القرر للرجات |                                      | جدول الطلاب<br>بقر الطلاب<br>المراطات<br>المنابع<br>الراضيات<br>المحوع الكو للروات |                                                                 |                                       |                |        |                |             |
|                                                                                                    |                                    |                                                                                 | 1                                    |                                                                                    | 1                                                               |                                       |                |        |                |             |
|                                                                                                    | Field:<br>Table:                   | رقم الطالب<br>جدول الطلاب_1                                                     | اسم الطالب<br>جدول الطلاب_1          | فندسة الانتاج<br>جدول الطلاب_1                                                     | الرياغيات<br>جدول الطلاب_1                                      | المجموع الكلي لدرجات<br>جدول الطلاب_1 |                |        |                |             |
|                                                                                                    | Sort:<br>Show:<br>Criteria:<br>or: |                                                                                 |                                      | 40<br>45                                                                           |                                                                 |                                       |                |        |                |             |
|                                                                                                    |                                    | <                                                                               |                                      |                                                                                    |                                                                 |                                       |                |        |                |             |
| Ready                                                                                                    |                                    |                                                                                 |                                      |                                                                                    | 1                                                               |                                       |                |        | Num Lock 🛛 🖽 🖽 | A. soc 🛃    |
| 🕘 📋 💽                                                                                                    | 8                                  | ا 🏹 🍯                                                                           | 0                                    | ) 🦸 🔣                                                                              |                                                                 |                                       |                | EN 🔺 🈼 | 08:<br>1-17    | م<br>11•/11 |

مثال2: من الجدول التالي اعمل الاتي معززا اجابتك برسم الاستعلام بعد تنفيذ كل عمل:

| الراتب الكلي | الدرجة الوظيفية | اسم الموظف   | رقم الموظف |
|--------------|-----------------|--------------|------------|
| 900د.ع       | الثانية         | احمد خالد    | 1          |
| 800د.ع       | الثالثة         | نور محمد     | 2          |
| 750د.ع       | الرابعة         | عبد الله علي | 3          |
| 504۔ع        | الخامسة         | مهند حسن     | 4          |

عمل استعلام لاظهار اسماء الموظفين الذين تتجاوز رواتبهم 700 د.ع

1 - نصمم الجدول اعلاه بالضغط على تبويب انشاء مجموعة جداو Create > table design

| View<br>Views | Primary Bu<br>Key | uilder Tes | t Validatio<br>Rules<br>Tools |              | ≔ Insert Rows<br>➤ Delete Rows<br>♫ Modify Lookups |    | Property<br>Sheet<br>Show/ | Indexes<br>/Hide | Create Data<br>Macros *<br>Field, Record | Rename/Del<br>Macro<br>d & Table Eve |
|---------------|-------------------|------------|-------------------------------|--------------|----------------------------------------------------|----|----------------------------|------------------|------------------------------------------|--------------------------------------|
| All Acc       | ess Object        | s          |                               |              | 🛿 Table1 (📰 For                                    | rn | 11 =                       | Form2            | III Table2                               | -B Form3                             |
| Search        |                   |            | Q                             | $\mathbb{Z}$ | Field I                                            | N  | ame                        |                  | Data 1                                   | Гуре                                 |
| Tables        |                   |            |                               |              | رقم الموظف                                         |    |                            |                  | AutoNumbe                                | r                                    |
| Tables        |                   |            | ~                             |              | اسم الموظف                                         |    |                            |                  | Text                                     |                                      |
| III Ta        | able1             |            |                               |              | الدرجة الوظيفية                                    |    |                            |                  | Text                                     |                                      |
| Ta            | able2             |            |                               |              | الراتب الكلي                                       |    |                            |                  | Currency                                 |                                      |
|               |                   |            |                               |              |                                                    |    |                            |                  |                                          |                                      |

بعد تصميمه يتم خزنه وحفظه باسم جدول الموظفين وادخال البيانات في الجدول اعلاه

2 -نقوم بالنقر على تصميم الاستعلام من تبويب انشاء مجموعة استعلامات Create → form design

3- تظهر الشاشة الخاصة باستعلام تحديد واظهار جدول والتي تتضمن قائمة بالجداول التي تشمل قاعدة البيانات

| Show Table          |
|---------------------|
| Tables Queries Both |
| Table1              |
| <br>جدول الموظفين   |
|                     |
|                     |
|                     |
|                     |
|                     |
|                     |
| Add Close           |
|                     |

- 4- نقوم باختيار جدول الموظفين التي نود استخراج البيانات منها من خلال الاستعلام ثم الضغط على زر اضافةadd
- 5- سوف يظهر مربع متضمنا كافة الحقول الخاصة بالجدول الذي تم تحديده ونضغط على اغلاق لقفل الشاشة الخاصة باظهار الجداول

6- ننقر نقرا مزدوجا فوق حقل اسم الموظف وحقل الراتب الكلي حيث يتم اظهارها في الاستعلام الجديد ثم قم بالضغط على امام منطقة الخاصة بالمعايير Criteria ثم قم بادخال المعيار وذلك داخل حقل الراتب الكلي(70000<)</p>

| ۱ab       | Diez V-= Forms V==                                                         |               |
|-----------|----------------------------------------------------------------------------|---------------|
|           | جدول الموظف<br>رقم الموظف<br>اسم الموظف<br>الدرجة الوظيفية<br>الراتب الكلي |               |
| Field:    | اسم الموظف                                                                 | الراتب الكلي  |
| Table:    | جدول الموظفين                                                              | جدول الموظفين |
| Sort:     |                                                                            |               |
| Show:     |                                                                            |               |
| Criteria: |                                                                            | >700000       |
| or:       |                                                                            |               |
|           |                                                                            |               |

7- نقوم باغلاق تصميم الاستعلام وحفظه وبعد فتح الاستعلام بالضغط عليه سوف يظهر الاستعلام على الشاشة

| -        |                                |                                  |
|----------|--------------------------------|----------------------------------|
| •        | Table2 📑 For                   | m3 Table3 Es Form4               |
| $\angle$ | <ul> <li>اسم الموظف</li> </ul> | <ul> <li>الرائب الكلي</li> </ul> |
|          | احمد خالد                      | د.ع. ۹۰۰،۰۰۰,۰۰۰                 |
|          | تون محمد                       | د.ع. ۸۰۰٬۰۰۰                     |
|          | عبد الله على                   | د.ع. ۲۵۰٬۰۰۰,۰۰۰                 |
| *        |                                |                                  |

2- عمل استعلام لاظهار اسماء الموظفين الذينهم من الدرجة الثانية او رواتبهم الكلية اقل من 800 د.ع نتبع نفس الخطوات السابقة ,1,2,3,4,5 في الاستعلام الاول

6-ننقر نقرا مزدوجا فوق حقل اسم الموظف وحقل الراتب الكلي وحقل الدرجة الوظيفية حيث يتم اظهارها في الاستعلام الجديد ثم قم بالضغط على امام منطقة الخاصة بالمعايير Criteriaثم قم بادخال المعيار الاول وذلك داخل حقل الدرجة الوظيفية (الثانية=)ثم قم بالضغط امام المنطقة (او) or ثم ادخال المعيار الثاتي داخل الراتب الكلي(80000)

|                                                 | فاءع آلي الموظف<br>جدول الموظف<br>، رقم الموظف<br>اسم الموظف<br>الدرجة الوظينية<br>الراتب الكلي | Table3                                         | Form4 🔳           | Form5            |
|-------------------------------------------------|-------------------------------------------------------------------------------------------------|------------------------------------------------|-------------------|------------------|
|                                                 |                                                                                                 |                                                |                   |                  |
| Field:<br>Table:<br>Sort:<br>Show:<br>Criteria: | اسم الموظف<br>جدول الموظفين<br>√                                                                | الدرجة الوظيفية<br>جدول الموظفين<br>عنائلانية= | ب الکلي<br>موظنين | الرات<br>جدول ال |
| or:                                             |                                                                                                 |                                                | <8000             | 000              |

8- نقوم باغلاق تصميم الاستعلام وحفظه وبعد فتح الاستعلام بالضغط عليه سوف يظهر الاستعلام على الشاشة

| 2 | <ul> <li>اسم الموظف</li> </ul> | <ul> <li>الدرجة الوظيفية</li> </ul> | <ul> <li>الرائب الكلي</li> </ul> |
|---|--------------------------------|-------------------------------------|----------------------------------|
|   | احمد خالد                      | التانية                             | د.ع. ۹۰۰،۰۰۰,۰۰                  |
| 1 | عبد الله على                   | الرابعة                             | د.ع. ۲۵۰٬۰۰۰ ۲۵                  |
|   | مهند حسن                       | الخامسة                             | 10                               |
| * |                                |                                     |                                  |

3- عمل استعلام لاظهار اسماء الموظفين الذينهم من الدرجة الخامسة و رواتبهم الكلية اقل من 700 د.ع

نتبع نفس الخطوات السابقة ,1,2,3,4,5 في الاستعلام الاول

6-ننقر نقرا مزدوجا فوق حقل اسم الموظف وحقل الراتب الكلي وحقل الدرجة الوظيفية حيث يتم اظهارها في الاستعلام الجديد ثم قم بالضغط على امام منطقة الخاصة بالمعايير Criteriaثم قم بادخال المعيار الاول وذلك داخل حقل الدرجة الوظيفية (الخامسة=) ثم ادخال المعيار الثاتي داخل الراتب الكلي(70000)

|           | جدول الموظف<br>رقم الموظف<br>اسم الموظف<br>الدرجة الوظيفية<br>الراتب الكلي |                 |                              |
|-----------|----------------------------------------------------------------------------|-----------------|------------------------------|
|           |                                                                            |                 |                              |
| Earlah    |                                                                            |                 |                              |
| Table:    | اسم الموظف                                                                 | الدرجة الوطيقية | الراتب التقي<br>حدما المعقاف |
| Sort:     | جدون العوطتين                                                              | جدون الموطعين   | جدون العوطمين                |
| Show:     | <b>V</b>                                                                   | <b>V</b>        |                              |
| Criteria: |                                                                            | ="الخامسة"      | <700000                      |
| or        |                                                                            |                 |                              |

9- نقوم باغلاق تصميم الاستعلام وحفظه وبعد فتح الاستعلام بالضغط عليه سوف يظهر الاستعلام على الشاشة

| 2 | 🔻 اسم الموظف | الدرجة الوظيفية | Ŧ | <ul> <li>الراتب الكلى</li> </ul> |
|---|--------------|-----------------|---|----------------------------------|
|   | مهند حسن     | الخامسة         |   | د.ع. ۲۵۰٬۰۰۰,۰۰۰                 |
| * |              |                 |   |                                  |
|   |              |                 |   |                                  |

4- ترتيب البيانات تنازليا حسب حقل اسم الموظف

من خلال شكل قم بالضغط بجوار خانه فرز ( sort) داخل حقل اسم الموظف ثم نضغط على السهم الذي يظهر (Ascendingتصاعديا- descendingتنازليا) نختار طبيعة الفرز المراد تنفيذها

|                                                        | جدول الموظف<br>رقم الموظف<br>اسم الموظف<br>الدرجة الوظينية<br>الراتب الكلي |                                         |                                     |
|--------------------------------------------------------|----------------------------------------------------------------------------|-----------------------------------------|-------------------------------------|
| Field:<br>Table:<br>Sort:<br>Show:<br>Criteria:<br>or: | اسم الموظف<br>جدول الموظفين<br>Ascending                                   | الدرجة الوظيفية<br>جدول الموظفين<br>الا | الر اتب الكلي<br>جدول الموظنين<br>ا |
| 🔹 🔳 Table2 📑                                           | Form3 🛄 Tabl                                                               | e3 😑 Form4                              | 😑 Form5 📑 Query1                    |
| اسم الموظف 🗾                                           | لوظيفية 🔻                                                                  | <ul> <li>الدرجة ا</li> </ul>            | الراتب الكلى                        |
| احمد خالد                                              | التانية                                                                    |                                         | .ع. ۹۰۰،۰۰۰,۰۰۰                     |
| عبد الله على                                           | الرابعة                                                                    |                                         | .ع. ۲۵۰٬۰۰۰,۰۰۰                     |
| مهند حسن                                               | الخامسة                                                                    |                                         | .3. ***,**                          |
| نور محمد                                               | التالية                                                                    |                                         | .ع. ۰۰، ۰۰۰۰۰                       |
|                                                        |                                                                            |                                         |                                     |
| *                                                      |                                                                            |                                         |                                     |

## (Relationships) العلاقات

الاستعلام

العلاقات هي عملية ربط بين الجداول حيث تفيد في الربط المباشر بين جدولين مختلفين ولكنهما يشتركان بحقل يكون هو حلقة الوصل بينهما حيث يمكن بواسطة العلاقات جعل برنامج الاكسس يقوم بجلب المعلومات المهمة التي نحتاجها من جدولين او اكثر فمثلا يرتبط جدول الطلاب بجدول الدرجات من خلال حقل رقم الطالب والذي يكون مشترك لكلا الجدولين ان العلاقات بين الجداول تختصر الزمن في ايجاد علاقة مباشرة بين جدولين او اكثر وبالتالي تقليص التأخير في ايصال الناتج باختصار دقيقويتم انشاء علاقة بين جدولين بالضغط على تبويب ادوات قاعدة البيانات ونختار العلاقات

Database tools  $\rightarrow$  Relationships

انواع العلاقات

## 1- علاقة رأس برأس (One-to-One )

في علاقة رأس برأس يكون كل حقل في الجدول الاول(الطلاب) له حقل واحد فقط في الجدول الثاني (المواد الدراسية)وكل حقل في الجدول الثاني(المواد الدراسية) له حقل واحد فقط في الجدول الاول(الطلاب) لايستخدم بشكل واسع لان جميع البيانات فيه تكون مربوطة بجدول واحد فقط الغرض من استخدام هذا النوع من العلاقات هو لتقسيم الجدول لعدة جداول ومن شروط هذه العلاقة هي الحقل المشترك بين الجدولين يشترط بان يحل صفة المفتاح الاساسي(Primary Key) بالجدولين وان يكون نوعه متطابق في الجدولين وان يحتوي على قيم فريدة.

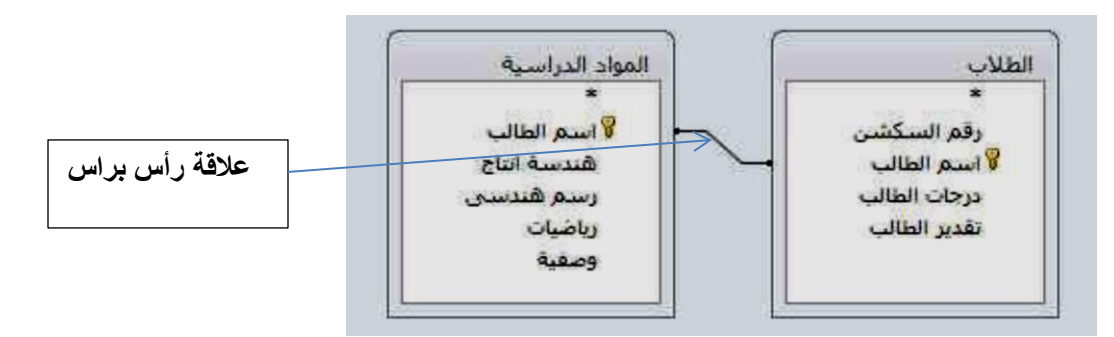

## 2- علاقة رأس باطراف ( One- to - Many)

هي الطريقة الاكثر شيوعا واستخداما حيث كل حقل في الجدول الاول يمتلك عدة حقول في الجدول الثاني لكن كل حقل في الجدول الثاني يمتلك حقل واحد فقط في الجدول الاول وشروط هذه العلاقه نفس شروط العلاقة الاولى لكن صفة المفتاح الاساسي تكون لجدول الاول فقط بالنسبة للحقل المشترك.

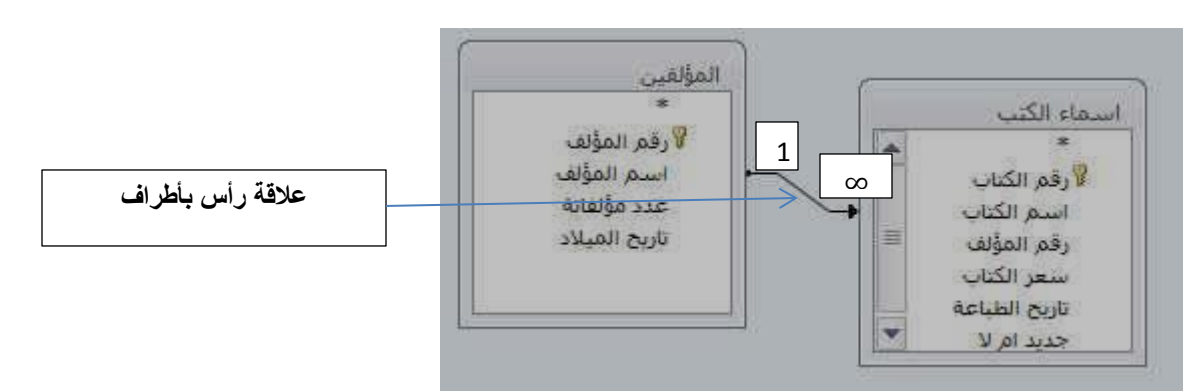

مثال : لديك جدولين جدول المؤلفيين يتضمن الحقول التالية (تعريف المؤلف-اسم المؤلف-جنسية المؤلف)وجدول الكتب ويتضمن الحقول التالية(تعريف الكتاب-عنوان الكتاب-تعريف المؤلف-تاريخ النشر)كيف يتم الربط بين الجدولين؟

الجواب:

 1- نصمم جدول المؤلفين بالضغط على تبويب Createونختار table design وتظهر نافذة نقوم بادخال حقول الجدول

| N   🔛   | <b>v) -</b> (° -    | Ŧ                   |               |                                        |                  |                   | Table To | ols            |                 | Database11 : [        |
|---------|---------------------|---------------------|---------------|----------------------------------------|------------------|-------------------|----------|----------------|-----------------|-----------------------|
| File    | Home                | Create              | Exte          | rnal Data                              | Databas          | e Tools           | Desigr   | 1              |                 |                       |
|         | ¥                   |                     |               | <b>⊒</b> += Inserf<br><b>⊒</b> ≯ Delet | t Rows<br>e Rows |                   | 5        | Ę              | 2               | 2                     |
| View    | Primary Buil<br>Key | lder Test Val<br>Ru | idatio<br>Ies | n 🚽 Modi                               | fy Lookups       | Property<br>Sheet | Indexes  | Create<br>Macr | Data Re<br>os ₹ | ename/Delete<br>Macro |
| Views   |                     |                     | Tools         |                                        |                  | Show              | /Hide    | Field, F       | Record 8        | Table Events          |
| All Acc | ess Objects         | 0                   | ) «           | Table                                  | e3               |                   |          |                |                 |                       |
| Search  |                     |                     | Q             | 4                                      | Field I          | Name              |          | D              | ata Ty          | pe                    |
| Tables  |                     |                     | ~             | المؤلف                                 | تعريف            |                   | 1        | \utoNu         | mber            |                       |
|         | - L L - 4           |                     | ^             | المؤلف                                 | اسم ا            |                   | 1        | Fext           |                 |                       |
|         | abiel               |                     |               | المؤلف                                 | جنسية المؤلف     |                   | Text     |                |                 |                       |
| III Ta  | able2               |                     |               |                                        |                  |                   |          |                |                 |                       |
| Forms   |                     |                     | ~             |                                        |                  |                   |          |                |                 |                       |
| 😑 Ta    | able2 subform       | n                   |               |                                        |                  |                   |          |                |                 |                       |
| Report  | ts                  |                     | ~             |                                        |                  |                   |          |                |                 |                       |
| 8       |                     |                     |               |                                        |                  |                   |          |                |                 |                       |

بعد اغلاق الجدول تظهر رسالة تطلب بحفظ الجدول ونقوم بتسميته(جدول المؤلفيين)وبعد ذلك نقوم بادخال البيانات الخاصة بالجدول

2- نصمم جدول الكتب بالضغط على تبويب Createونختار table design وتظهر نافذة نقوم بادخال حقول
 الجدول

| A   🛃    | ▶ ♥ ♥ →   =          |                           |                                                                                                    |                                    |                   | Table To | ols                     | Database1            | 1 : Dat |
|----------|----------------------|---------------------------|----------------------------------------------------------------------------------------------------|------------------------------------|-------------------|----------|-------------------------|----------------------|---------|
| File     | Home                 | Create Ex                 | ternal Data                                                                                                    | Databas                            | e Tools           | Design   | n                       |                      |         |
| View     | Primary Build<br>Key | er Test Validati<br>Rules | Generation Generation Generatio Generation Generation Generation Generation Generation | rt Rows<br>te Rows<br>lify Lookups | Property<br>Sheet | Indexes  | Create Data<br>Macros * | Rename/Dele<br>Macro | ete F   |
| Views    |                      | 1001                      | ;<br>10                                                                                                    |                                    | Show              | //Hide   | Field, Recor            | d & lable Ever       | nts     |
| All Acce | ess Objects          |                           | Tab                                                                                                    | le3                                |                   |          |                         |                      |         |
| Search   |                      | P                         |                                                                                                    | Field I                            | Name              |          | Data                    | Туре                 |         |
| Tablec   |                      |                           | لکتاب –                                                                                                    | تعريف ا                            |                   | 1        | AutoNumbe               | er                   |         |
| Tables   |                      | ~                         | كتاب                                                                                                    | عنوان ا                            |                   | -        | Text                    |                      |         |
| Ta Ta    | ble1                 |                           | مؤلف                                                                                                    | تعريف ال                           |                   | 1        | Number                  |                      |         |
| 🛄 Та     | ble2                 |                           | النشر                                                                                                    | تاريخ                              |                   | [        | Date/Time               |                      |         |
| Forms    |                      | *                         |                                                                                                    |                                    |                   |          |                         |                      |         |
| 🔳 Ta     | ble2 subform         |                           |                                                                                                    |                                    |                   |          |                         |                      |         |
| Report   | s                    | \$                        |                                                                                                    |                                    |                   |          |                         |                      |         |
| 8000     |                      |                           |                                                                                                    |                                    |                   |          |                         |                      |         |

بعد اغلاق الجدول تظهر رسالة تطلب بحفظ الجدول ونقوم بتسميته(جدول الكتب)وبعد ذلك نقوم بادخال البيانات الخاصة بالجدول

3- بعد تصميم الجدولين قم بالضغط على التبويب Database tools ونختار الأمر Relationships

بعد لك تظهر نافذة اظهار جدول show table نختار جدول المؤلفيين والكتب ثم نضغط على زر اضافة ( add) ونغلق النافذة ونقوم بالضغط المستمر بزر الماوس الايسر على حقل تعريف المؤلف في جدول المؤلفيين الى تعريف المؤلف في جدول الكتب ثم ننقر Create

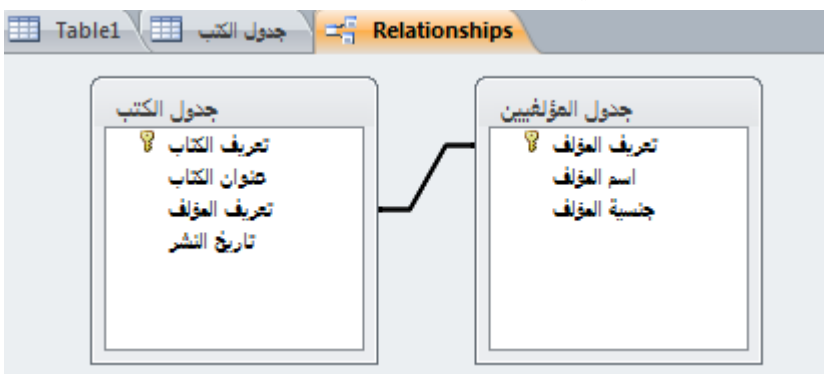

3- علاقة اطراف باطراف (Many -to- Many)

في هذه العلاقة يكون كل حقل في الجدول الاول يمتلك عدة حقول في الجدول الثاني وكذلك كل حقل في الجدول الثاني يمتلك عدة حقول في الجدول الاول ولابد من كسر ها ولكسر ها نيتخدم جدول بسيط وبكسر ها تتحول الى علاقتي راس باطراف مثلا جدول الاساتذة وجدول الصفوف فمن المعروف ان كل استاذيدرس اكثر من صف وان كل صف يقوم بتريسه اكثر من استاذ هذا النوع من العلاقات يتم العمل به فقط من خلال تعريف جدول ثالث ويسمى جدول الربط.

|            | Deca                                                          | -                                                                                                    | ATINIAN O'SAI                                                                                                    | Microsoft Access - ( | Access 2007) 244                                                           | a net ti                                                                                              |                                                                                                    |
|------------|---------------------------------------------------------------|----------------------------------------------------------------------------------------------------|----------------------------------------------------------------------------------------------------|----------------------|----------------------------------------------------------------------------|----------------------------------------------------------------------------------------------------|----------------------------------------------------------------------------------------------------|
| <b>9</b> a | ال عملتان<br>کوراه اختمانی<br>کار اسعاد اختماون<br>اغز (احعاد | Σ                                                                                                    | معلم المعلم<br>مود لا مرد المسل<br>مود لا مرد المسل<br>الأوالوجي الكر<br>مداد الاستغاد                                                                                                    |                      | وميه انون قاط<br>د 00 يوميم<br>د ان بيروي<br>اي توريد بيلان                | السلة الماليات<br><b>14 أن الاسم</b><br>إنحاق <b>15 حواد</b><br>إنحاق <b>14 حلاق</b><br>مرة الاستعادة | ملك المحدة الرئيسية<br>الله المحدة الرئيسية<br>عرض التسميل المحدة المحدود<br>الملكي                                                                                                    |
|            | راسید<br>مراطقات<br>میده اماع<br>میان<br>میان<br>م            | V lagete fle<br>V laget<br>V laget<br>v laget<br>v laget | اللاب<br>۹<br>(هر السکفین<br>۱۹ میر اعلاب<br>الجان الطانی<br>الدیر الطانی                                                                                                    |                      | استاد المدرسين<br>9 رفز السكنين<br>المادة<br>السم تكبير الم<br>السم المعيد |                                                                                                    | <ul> <li>Access دانیاتی های</li> <li>هندس</li> <li>هندس</li> <li>مطاول</li> <li>عندان</li> <li>عندان</li> <li>استعلامات</li> <li>عندان</li> <li>عندان</li> <li>مردان اطلاب استعلام</li> </ul> |
|            |                                                               |                                                                                                    | and the second second sec |                      |                                                                            | (0) (                                                                                                 |                                                                                                    |
| (11)       | 8                                                             | 8                                                                                                    | 5                                                                                                    | Ð                    |                                                                            | الحفل:<br>العنول:<br>الرج<br>المعالي:<br>أود                                                          |                                                                                                    |
| 1          |                                                               |                                                                                                    |                                                                                                    |                      | 100                                                                        | 1.0                                                                                                   |                                                                                                    |

## النماذج form

يعد النموذج من كائنات قاعدة البيانات التي يمكن استخدامها لادخال البيانات من جدول او استعلام معين ويمكن اعتبار ها اطارات يستطيع الاشخاص من خلالها مشاهدة قاعدة البيانات والوصول اليها ويؤدي النموذج الفعال الى استخدام قاعدة البيانات بشكل اسرع حيث لايحتاج المستخدمون الى البحث عما يحتاجونه كما ان الشكل الجذاب للنموذج يساعد على التعامل مع قاعدة البيانات بشكل افضل واكثر فاعليه كما يساعدايضا على منع ادخالات البيانات غير الصحيحة.

## طرق انشاء النموذج

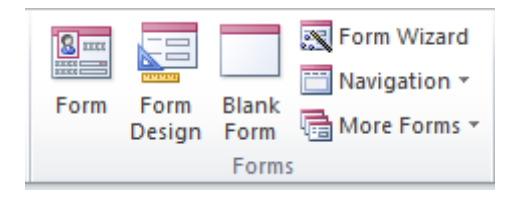

1- انشاء نموذج باستخدام الادات نموذج form

(create  $\Rightarrow$  form )

وتكون خطوات انشاء نموذج كالتالي

1- في جزء التنقل قم بالنقر فقط على الجدول او الاستعلام الذي يحتوي على البيانات التي تريد رؤيتها في النموذج
 2- في علامة التبويب انشاء مجموعة نماذج قم بالنقر على الاداة نموذج
 3- يتم انشاء النموذج تلقائيا بكل البيانات الجدول او الاستعلام السابق اختياره

|                        | نموذج الطلاب والبيانات المدرجة به تلقائيا                                                                                                    |                                                          |
|------------------------|----------------------------------------------------------------------------------------------------|----------------------------------------------------------|
| l                      | /                                                                                                    |                                                          |
| A                      | ternal Data Database Tools Design Arrange Format Database (Access 2007 - 2010) - Microsoft Access                                                                                                    | 22 🖷 🗆<br>(\$) a                                         |
| Views Themes           | Aa       Image       Image       Im |                                                          |
| All Access Objects 💿 « | 📰 123 😨 124 😰 125 📰 جنول الفلاب 📰 Form1 😨 Form2 جنول الفلاب 📰 123                                                                                                    | ×                                                        |
| Search                 | حدول الطلاب                                                                                                    |                                                          |
| Tables *               |                                                                                                    |                                                          |
| 123                    | رة للذلب (New)                                                                                                    |                                                          |
| جدول الطلاب            | Ath a                                                                                                    |                                                          |
|                        |                                                                                                    |                                                          |
|                        | عنه إن السكن                                                                                                    |                                                          |
|                        |                                                                                                    |                                                          |
|                        | تاريخ الميلاد                                                                                                    |                                                          |
|                        |                                                                                                    | j                                                        |
|                        |                                                                                                    |                                                          |
| للجدول المراد عمل      | النقر على                                                                                                    |                                                          |
|                        |                                                                                                    |                                                          |
|                        |                                                                                                    |                                                          |
|                        |                                                                                                    |                                                          |
|                        |                                                                                                    |                                                          |
|                        | التنقل بين السحلات                                                                                                    |                                                          |
|                        |                                                                                                    |                                                          |
|                        |                                                                                                    |                                                          |
|                        | Record: M < 1 of 1 >> M > B W No Filter Search                                                                                                    |                                                          |
| Layout View            |                                                                                                    | Num Lock 🗉 🛃 🔽                                           |
| 🤣 📋 🔍                  | 🖉 🕘 🧿 🚳 🐼 🖭 🔂                                                                                                    | א AR א 19:15 א AR א 19:15 א AR א 17:10 א AR א 17:10 א AR |

2- انشاء نموذج باستخدام الاداة تصميم نموذج form design ( create ⇒ form design ) form design)

1- في علامة التبويب انشاء مجموعة نماذج قم بالنقر على الاداة تصميم نموذج (create ⇒ form design)

| <b>A</b>   <b>↓</b> ⇒ × (≈ ×   <del>↓</del> | Form Design Tools Database3 : Database (Access 2007 - 2010) - Microsoft Access 📼 🖨                                                                                                    | 3 |
|---------------------------------------------|----------------------------------------------------------------------------------------------------|---|
| File Home Create External Dat               | ta Database Tools Design Arrange Format                                                                                                    | 3 |
|                                             |                                                                                                    |   |
| View Themes i Fonts -                       | Ald a finite and the second second se  |   |
| Views Themes                                | Controls Header/Footer Tools                                                                                                    |   |
| All Access Objects 💿 « 🔳 1                  | 23 🗊 123 🗐 124 🗐 125 🗐 جبول العلاج 🗧 Form1 🔄 Form2 🗐 🐨 💽                                                                                                    | × |
| Search P                                    | 1 - 1 - 1 - 2 - 1 - 3 - 1 - 4 - 1 - 5 - 1 - 5 - 1 - 5 - 1 - 23 - 1 - 28 - 1 - 29 - 1 - 10 - 1 - 11 - 12 - 1 - 13 - 1 - 14 - 1 - 15 - 1 - 18 - 1 - 17 - 1 - 18 - 1 - 19 - 1 - 20 - 1 - 22 - 1 - 22 |   |
| Tables 🎄 🖉                                  | Detail                                                                                                    |   |
| 123                                         |                                                                                                    |   |
| جدول الطلاب 🆽                               |                                                                                                    |   |
|                                             |                                                                                                    |   |
| 2                                           |                                                                                                    |   |
| 3                                           | منطقة العمل على تصميد النموذج                                                                                                    |   |
|                                             |                                                                                                    | = |
| 4                                           |                                                                                                    |   |
|                                             |                                                                                                    |   |
|                                             |                                                                                                    |   |
| 6                                           |                                                                                                    |   |
|                                             |                                                                                                    |   |
| 1 7 T                                       |                                                                                                    |   |
|                                             |                                                                                                    |   |
|                                             |                                                                                                    |   |
| 9                                           |                                                                                                    |   |
| -                                           |                                                                                                    |   |
| - <u> </u>                                  |                                                                                                    |   |
| n                                           |                                                                                                    |   |
|                                             |                                                                                                    |   |
| 12                                          |                                                                                                    |   |
|                                             |                                                                                                    | • |
| Design View                                 |                                                                                                    | K |
| 📀 📑 💽 🏉                                     | 😂 🌍 🔊 🕅 🖭 💽                                                                                                    | I |

2- نحدد الجدول الذي سوف ناخذ منه الحقول 3- قم باضافة الحقول بعد اظهار ها بالسحب والافلات في منطقة عمل تصميم النموذج 4- نحفظ النموذج

عند عمل انشاء نموذج بالاداة تصميم وظهور النافذة السابقة نلاحظ انه فتح معها تبويب ادوات تصميم النموذج ويحتوي على ثلاث تبويبات اخرى (تصميمdesign- ترتيب arrange– تنسيقformat)تساعدنا للتعامل مع تصميم النموذج وتنسيقة باحتراف

| A   🛃 🗳 × 🔍 ×   🖛                                                           |                                                        | Form Design Tools                                                                                                    | Database26 : Database (Access 2007 -          | 2010) - Microsoft Access                                    |
|-----------------------------------------------------------------------------|--------------------------------------------------------|----------------------------------------------------------------------------------------------------|-----------------------------------------------|-------------------------------------------------------------|
| File Home Create                                                            | External Data Database Tools                           | Design Arrange Format                                                                                                    |                                               |                                                             |
| Application<br>Parts ~ Table Table Share<br>Design List<br>Templates Tables | ePoint<br>ts * Query Query<br>Wizard Design<br>Queries | Forms Form Wizard Report of the second second secon | port Report Blank<br>Design Report<br>Reports | Macro & Class Module<br>Macro Visual Basic<br>Macros & Code |

3- انشاء نموذج فارغ blank form

ومنها يمكنك انشاء نموذج فارغ ويتم فتحه تلقائيا في وضع التخطيط ويتم التعامل معه كما هو او بتحويله الى طريقة عرض التصميم واتباع طرق التصميم المعروفة مسبقا للتعامل معه وادراج الحقول

# 4- انشاء نموذج باستخدام معالج النماذجform wizard

لتصميم هذا النوع نتبع الخطوات التالية:

1- من تبويب انشاء مجموعة نماذج قم باختيار معالج النماذج لتظهر النافذة التالية

|                                                                                                    | Form Wizard                                                                                                    |
|----------------------------------------------------------------------------------------------------|----------------------------------------------------------------------------------------------------|
|                                                                                                    | Which fields do you want on your form?<br>You can choose from more than one table or query.                                                  |
| - قم باختيار الجدول المطلوب<br>الحصول على النموذج منه                                                           | <u>T</u> ables/Queries<br>Table: <u>حدول الطلاب</u>                                                                                          |
| ] 「                                                                                                    | <u>Available Fields:</u> <u>S</u> elected Fields:                                                                                            |
| -<br>الحقول المحددة والتي سوف<br>- تظهر فقط بالنموذج<br>-                                                       | رقم الطالب       رقم الطالب       اسم الطالب       >       >       >       >       >       >       >       >       >       >       >       > |
| -                                                                                                    | Cancel < Back Next > Finish                                                                                                    |
|                                                                                                    | Form Wizard                                                                                                    |
|                                                                                                    | What layout would you like for your form?                                                                                                    |
| قم باختيار التخطيط<br>الذي تريده عند<br>عرض النموذج<br>شكل يوضح<br>معاينة للتخطيط<br>الذي تم اختياره<br>للنموذج | Columnar<br>Datasheet<br>Dustified                                                                                                    |
|                                                                                                    | Cancel < <u>B</u> ack <u>N</u> ext > <u>F</u> inish                                                                                          |

| Form Wizard                                |                                                                                                    |
|--------------------------------------------|----------------------------------------------------------------------------------------------------|
|                                            | What title do you want for your form?<br>جدول الطلاب (                                                                                                    |
| اختيار اسم النموذج<br>وانهاء معالج النماذج | That's all the information the wizard needs to create your form.<br>Do you want to open the form or modify the form's design?<br>© Open the form to view or enter information.<br>© Modify the form's design. |
|                                            | Cancel < <u>B</u> ack <u>N</u> ext > <u>F</u> inish                                                                                                    |

# 5- انشاء نموذج التنقل

و هو نموذج يسمح لك بوجود علامات تبويب افقية او رأسية تسمح للمستخدمين التنقل والبحث بين الجداول والنماذج والتقارير المتوفرة بقاعدة البيانات .

# 6- نماذج اضافية

ويوجد بها طرق مختلفة لانشاء نموذج جديد ونذكر منها

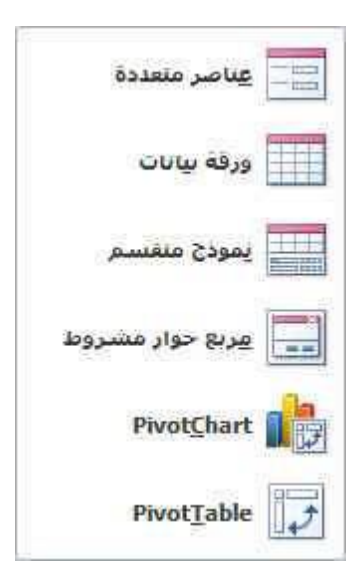

العمليات الحسابية في النماذج

مثال :لديك الجدول التالي

| الراتب النهائي | الخصومات | الراتب الاسمي | اسم الموظف   | رقم الموظف |
|----------------|----------|---------------|--------------|------------|
|                | 50000د.ع | 700000د.ع     | احمد محمد    | 1          |
|                | 45000د.ع | 650000-2      | نور علي      | 2          |
|                | 53000د.ع | 530000-13     | علياء خالد   | 3          |
|                | 24000د.ع | 335000د.ع     | عبد الله علي | 4          |

كيف يتم انشاء نموذج بطريقة عرض التصميم مع ايجاد الراتب النهائي لكل موظف باستخدام العمليات الحسابية

1 – نصمم الجدول اعلاه بالضغط على تبويب انشاء مجموعة جداول Create → table design

ثم نقوم باخال حقول الجدول بالشكل التالى

| A   🛃         | 10 - 01 - 14   | -                            |              |                                             |                         |                           | Table To         | ols              |                                   | Database13                             |
|---------------|----------------|------------------------------|--------------|---------------------------------------------|-------------------------|---------------------------|------------------|------------------|-----------------------------------|----------------------------------------|
| File          | Home           | Create                       | Exterr       | nal Data                                    | Databas                 | e Tools                   | Desigr           | n                |                                   |                                        |
| View<br>Views | Primary<br>Key | der Test Valio<br>Rule<br>To | dation<br>es | <b>}</b> ⊷ Insert F<br>➡ Delete<br>₩ Modify | Rows<br>Rows<br>Lookups | Property<br>Sheet<br>Show | Indexes<br>/Hide | Cre<br>M<br>Fiel | ate Data<br>acros *<br>Id, Record | Rename/Dele<br>Macro<br>I & Table Ever |
| All Acc       | ess Objects    |                              | «            | 🛄 Table1                                    | For                     | m1 =                      | Form2            |                  | Table2                            | -B Form3                               |
| Search        |                |                              | ρ            | 4                                           | Field N                 | Vame                      |                  |                  | Data 1                            | Гуре                                   |
| Tables        |                |                              |              | الموظف የ                                    | رقم                     |                           | /                | Auto             | Numbe                             | r                                      |
|               | - 6 1 - 1      |                              |              | الموظف                                      | اسم                     |                           | -                | Text             |                                   |                                        |
|               | ablet          |                              |              | ، الاسمى                                    | الراتب                  |                           | (                | Curr             | ency                              |                                        |
| Ta Ta         | able2          |                              |              | صومات                                       | الخ                     |                           | (                | Curr             | ency                              |                                        |
|               |                |                              |              | ، النهائي                                   | الراتد                  |                           | (                | Curr             | ency                              |                                        |
|               |                |                              |              |                                             |                         |                           |                  |                  |                                   |                                        |

بعد اغلاق الجدول يتم حفظهو تسميته وانشاء مفتاح اساسي له ونقوم بادخال البيانات المطلوبة داخل الجدول

Create  $\rightarrow$  form design من تبویب انشاء نماذج نختار تصمیم نموذج

3- تظهر نافذة تصميم النموذج ونحدد الجدول ونقوم بسحب الحقول المرادة الى شاشة تصميم النموذج

| 1       | ▶ (~ ~   -   |         |           |                                      |                                                 |                                 | F                                                                | orm Design    | Tools           | Data       |
|---------|--------------|---------|-----------|--------------------------------------|-------------------------------------------------|---------------------------------|------------------------------------------------------------------|---------------|-----------------|------------|
| File    | Home C       | reate E | xternal D | )ata [                               | Database To                                     | ools                            | Design                                                           | Arrange       | Format          |            |
| View    | Themes i Fon | ors *   | 3 ab      | Aa                                   | XXXX                                            |                                 | <b>)</b>                                                         |               | XYZ             |            |
| Views   | Themes       |         |           |                                      |                                                 |                                 |                                                                  | Cor           | ntrols          |            |
| All Acc | ess Objects  | •       | < 🔳       | Table1                               | == Form1                                        | F                               | Form2                                                            | Table2        | -B Form3        | 🛄 Tab      |
| Search  |              | ۶       | > 🔲       | 1111                                 | 1 * 2 * 1 *                                     | 3 • • • 4                       | 5 .                                                              | 1 * 6 * 1 * 3 | 7 • 1 • 8 • 1 • | 9 · i · 1( |
| Tables  | ;            | \$      |           |                                      |                                                 |                                 |                                                                  |               |                 |            |
| ШТ      | able1        |         | <u> </u>  |                                      |                                                 |                                 |                                                                  |               |                 |            |
| T.      | able2        |         | 1         | وظف<br>وظف<br>(سمی<br>ومانک<br>نهایی | رقم الم<br>العم الله<br>الرائب الا<br>الرالب ال | ن<br>ان<br>ان<br>ان<br>ان<br>ان | رقم الموظة<br>اسم الموظة<br>راتب الاسم<br>الخصوما<br>راتب النهائ |               |                 |            |

4-قم بالضغط على الحقل المراد ايجاد الناتج به وهو (الراتب النهائي) ثم نضغط على زر الماوس الايمن ونختار الامر خصائص(Properties) ثم من مصدر عنصر التحكم نختار منشأالتعبير

| Property Sheet    |          |       |             |         |
|-------------------|----------|-------|-------------|---------|
| Selection type: 1 | fext Box |       |             |         |
| Format Data       | Event    | Other | All         |         |
| Control Source    |          | اني ا | الراتب النو | Ţ       |
| Text Format       |          | Pla   | in Text     |         |
| input Mask        |          |       |             |         |
| Default Value     |          |       |             |         |
| Validation Rule   |          |       |             |         |
| Validation Text   |          |       |             |         |
| Filter Lookup     |          | Da    | tabase D    | efault) |
| Enabled           |          | Yes   |             |         |
| Locked            |          | No    |             |         |
| Smart Tags        |          |       |             |         |

5- يتم كتابة =

6- ثم التاشير على الحقل المطلوب مرتين متتايتين (الراتب الاسمي)ثم كتابة العلاقة الرياضية المطلوبة وهي في ها المثال – ثم ناشر على الحقل الاخر مرتين ايضا (الخصومات)ثم نضغط على زر OK يتم التنفيذ

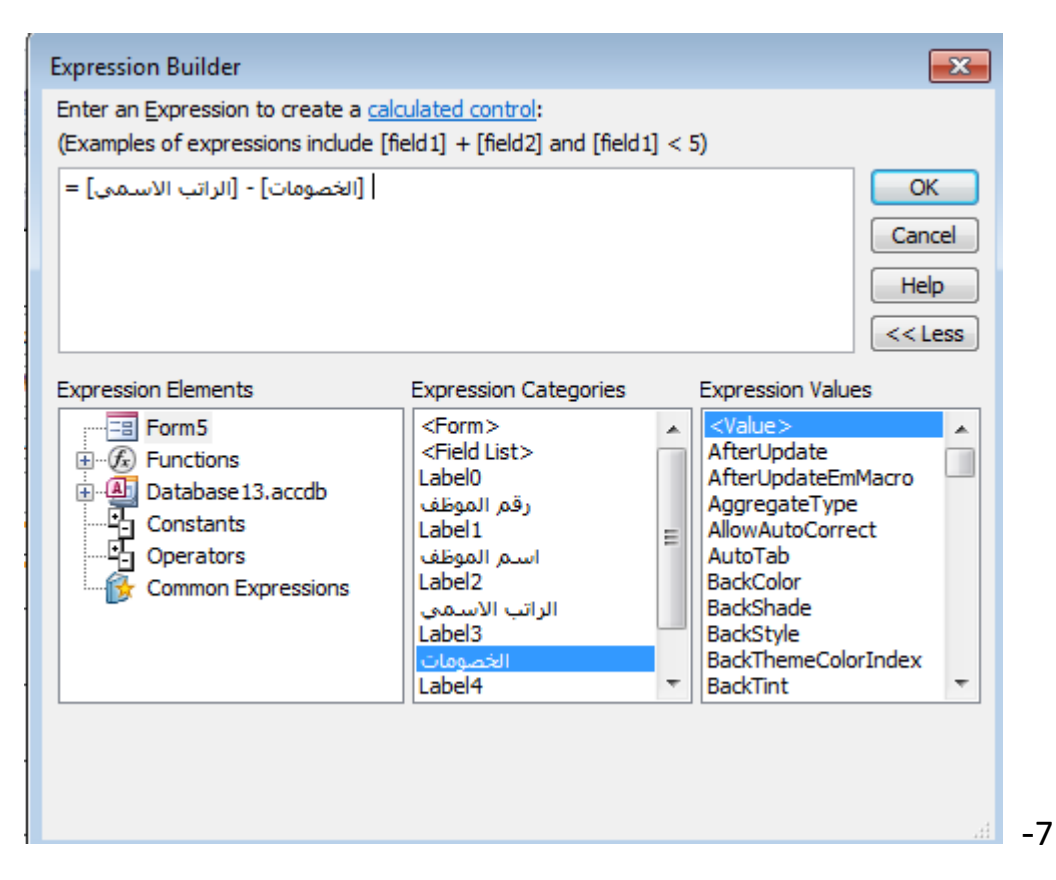

التقارير (Reports)

التقارير وهي عبارة عن مطبوعات ورقية يتم تصميمها واعدادها للحصول على تقرير لاستعلام معين او جدول او بيانات معينة وتتشابه التقارير مع النماذج تشابها كبيرا جدا في طرق التصميم ولكنها تختلف اختلافا ظاهر في طرق الاخراج حيث يمكنك الاطلاع على التقارير من خلال طباعتها ولكن النماذج يتم التعامل معها من خلال نوافذ التصميم عبر شاشات الحاسب الألى.

| 111111 |        | 111111 | Report Wizard |
|--------|--------|--------|---------------|
| Report | Report | Blank  |               |
|        | Design | Report |               |
|        |        | Repor  | ts            |

طرق انشاء التقرير

1- انشاء تقرير باستخدام الادات تقرير (Report)

وتكون خطوات انشاء نموذج كالتالي

1-في جزء التنقل قم بالنقر فقط على الجدول او الاستعلام الذي يحتوي على البيانات التي تريد رؤيتها في التقرير

2- في علامة التبويب انشاء مجموعة تقارير قم بالنقر على الاداة تقرير Report (Report → Report)
 3- يتم انشاء التقرير تلقائيا بكل البيانات الجدول او الاستعلام السابق اختياره
 4- يتم حفظ التقرير

| اد عمل تقریر له 35                                         | على الجدول المرا            | النقر                                                                                                    |                                          |                                                                    |                                                                      |                                 |                                                                                                    |                 |           |
|------------------------------------------------------------|-----------------------------|----------------------------------------------------------------------------------------------------|------------------------------------------|--------------------------------------------------------------------|----------------------------------------------------------------------|---------------------------------|----------------------------------------------------------------------------------------------------|-----------------|-----------|
| A   . ♥ ▼ (♥ ▼   ₹<br>File Home Create Exte                | ernal Data Database Tool    | Repo<br>s Design Arrange                                                                                                    | rt Layout Tools D<br>: Format Page Setup | atabase33 : Database (Acc                                          | ess 2007 - 2010) - Microsoft Ad                                      | cess                            |                                                                                                    | - 6             | ⊠<br>∧ ?? |
| View Themes Fonts - Group & Sort                           | ∑ Totals ~                  | abl Aa 🚥 🗋                                                                                                    | Controls                                 | Û<br>↓<br>↓<br>↓<br>↓<br>↓<br>↓<br>↓<br>↓<br>↓<br>↓<br>↓<br>↓<br>↓ | Header / Footer                                                      | Add Existing<br>Fields<br>Tools | ,                                                                                                    |                 | _         |
| All Access Objects (۲) (۲) (۲) (۲) (۲) (۲) (۲) (۲) (۲) (۲) | ا تى 128 تى 128 تى 128 تى 1 | د اعلام الله الله عنه المعلم المعلم<br>المعلم المعلم المعلم المعلم المعلم المعلم المعلم المعلم المعلم المعلم المعلم المعلم المعلم المعلم المعلم المعلم | جون السكن<br>عنوان السكن<br>Page 1 of 1  | Form کی العلاب آ                                                   | العلى الماليات (٢٠١٦) (٢٠١٦<br>٢٦ تشرين الأول، ٢٠١٦<br>تاريخ المراد. | ×جورل                           | Field List<br>Show all tables<br>Fields available for this view:<br>المالية<br>المالية<br>الماليماليماليماليماليمالي<br>الماليماليماليماليماليماليماليماليماليما |                 | ×         |
| Layout View                                                |                             |                                                                                                    |                                          |                                                                    |                                                                      |                                 | Num Lo                                                                                                    | ock 🛛 🖻 🖬       | 4 🖪 🖌     |
| 📀 📑 💽                                                      | 🤌 🍯 🙄                       | ) 📀 👌                                                                                                    | 📝 💌 🔊                                    |                                                                    |                                                                      |                                 | 📕 AR 🔺 隆 🔐 📣                                                                                                    | 09:30<br>۲+۱٦/۱ | ۹<br>•/۲۱ |

2- انشاء تقرير باستخدام الاداة تصميم التقرير (Query design)

لتصميم هذا النوع نتبع الخطوات التالية: 1- في علامة التبويب انشاء مجموعة تقارير قم بالنقر على الاداة تصميم التقرير Create → Query design

| A   🛃 🗳 - 🖓 - 🖓 -   |          |              |        |             |        |                   | Report  | Design Too | ls   |          | Dat           | abase33 : Datab                 | ase (Access 2007 - 2010) - Mic  | rosoft Access                       | - @ X                                                                                                    |
|---------------------|----------|--------------|--------|-------------|--------|-------------------|---------|------------|------|----------|---------------|---------------------------------|---------------------------------|-------------------------------------|----------------------------------------------------------------------------------------------------|
| File Home Create    | Externa  | il Data      | Data   | base Tool   | s D    | esign             | Arrange | Format     | Pag  | ge Setup |               |                                 |                                 |                                     | ۵ 3                                                                                                    |
| View Themes Fonts * | Group i  | E Totals     | etails | ß           | ab     | <b>4</b> a 🔤      | x [     | Controls   | KYZ  |          | ¥ [           | Ì ↓<br>↓<br>↓ Insert<br>Image ▼ | Page<br>Numbers 🔂 Date and Time | Add Existing<br>Fields Property Tab | Gamma State State     Gamma State State State     Gamma State State State State State     Gamma State State S |
| All Assess Objects  |          |              | 24     | 1 1 25      |        |                   | Form1   | Controls   | 2    | NII      |               | e Form?                         | A NHI INS III A NHI INS         | Penort1 X                           | Field Liet X                                                                                                    |
| All Access Objects  |          |              |        | 2 • 1 • 3 • |        | <u>نا ، 5 ، ا</u> | 6 1 1 7 |            | 9    | 10       | 11 · · · · 12 |                                 | جدون العدب العدي العديد ا       | - 19 - 1 - 20 - 1 - 21 - 1 - 22 -   | The List                                                                                                    |
| Tables              |          | € Pag        | e Head | er          |        |                   | • • •   |            |      |          |               |                                 |                                 |                                     | No fields available to be added to the current                                                                                                    |
| 123                 | <u> </u> |              |        |             |        |                   |         |            | T    |          |               |                                 |                                 |                                     | Show all tables                                                                                                    |
| جدول الطلات         | ·        |              |        |             |        | _                 |         |            | _    |          |               | _                               |                                 |                                     |                                                                                                    |
| Forms               | *        |              |        |             |        |                   |         |            |      |          |               |                                 |                                 |                                     |                                                                                                    |
| جدول الطلاب ۱ 📰     | ^        | <b>∉</b> Det | ail    | 1 1         |        |                   | 1 1     | 1          | 1    | 1        | 1 1           | 1                               |                                 |                                     |                                                                                                    |
|                     | :        |              |        |             |        |                   |         |            |      |          |               |                                 |                                 |                                     |                                                                                                    |
|                     | 1        |              |        |             | _      | _                 |         |            | -    |          |               | 4                               |                                 |                                     |                                                                                                    |
|                     | -        | ·            |        |             |        |                   |         |            |      |          |               |                                 |                                 |                                     |                                                                                                    |
|                     | 2        |              |        |             |        |                   |         |            |      |          |               | 1                               |                                 |                                     |                                                                                                    |
|                     |          |              |        |             |        |                   |         |            |      |          |               |                                 |                                 |                                     |                                                                                                    |
|                     | -        |              |        |             |        |                   |         |            |      |          |               |                                 |                                 |                                     |                                                                                                    |
|                     | 4        |              |        |             | -      |                   |         |            | +    |          |               | -                               |                                 |                                     |                                                                                                    |
|                     | -        |              |        |             |        |                   | 1-      | • •        |      |          |               |                                 |                                 |                                     |                                                                                                    |
|                     | <u>•</u> |              | ] 、    | نفرير       | بم الا | تصمب              | على     | عمل        | عه ( | منط      |               |                                 |                                 |                                     |                                                                                                    |
|                     | 6        |              | -      |             |        |                   |         |            |      |          |               | -                               |                                 |                                     |                                                                                                    |
|                     | -        |              | L      |             |        |                   |         |            |      |          |               |                                 |                                 |                                     |                                                                                                    |
|                     | 7        |              |        |             |        |                   |         |            | -    |          |               | 1                               |                                 |                                     |                                                                                                    |
|                     |          |              |        |             |        |                   |         |            |      |          |               | 4                               |                                 |                                     |                                                                                                    |
|                     |          |              |        |             |        |                   |         |            |      |          |               |                                 |                                 |                                     |                                                                                                    |
|                     | 9        |              |        |             |        |                   |         |            | -    |          |               | 1                               |                                 |                                     |                                                                                                    |
|                     | . 10     |              |        |             |        |                   |         |            |      |          |               |                                 |                                 |                                     |                                                                                                    |
|                     | Ĩ        |              |        |             |        |                   |         |            |      |          |               |                                 |                                 | •                                   |                                                                                                    |
| Design View         |          |              |        |             |        |                   |         |            |      |          |               |                                 | -                               |                                     | Num Lock 🛛 🖾 🗷                                                                                                    |
| 📀 📑 🔉               | (        | 3            | 1      | 0           |        | 0                 | ٥       | <i>i</i>   | W    |          | A             |                                 |                                 |                                     | AR 🔺 隆 🛱 📶 🕪 09:33 p<br>۲۰۱۷/۱۰/۲۱                                                                                                    |

2- نحدد الجدول الذي سوف ناخذ منه الحقول 3- قم باضافة الحقول بعد اظهار ها بالسحب والافلات في منطقة عمل تصميم التقرير 4- حفظ التقرير

عند عمل انشاء التقرير بالاداة تصميم وظهور النافذة السابقة نلاحظ انه فتح معها تبويب ادوات تصميم التقرير ويحتوي على ثلاث تبويبات اخرى (تصميم design - ترتيب arrange – تنسيقformat- اعداد صفحة page setup)تساعدنا للتعامل مع تصميم النموذج وتنسيقة باحتراف

|           | リー (ビー   -       |                   |              |        | Report D | esign Tools       |            | Database26 : Databa                    | se (Access 2007 - 2010) - Micr | rosoft A |
|-----------|------------------|-------------------|--------------|--------|----------|-------------------|------------|----------------------------------------|--------------------------------|----------|
| File      | Home Create      | External Data Dat | tabase Tools | Design | Arrange  | Format            | Page Setup |                                        |                                |          |
| ↓<br>view | Themes A Fonts * | Group<br>& Sort   | ab           | Aa     | XXXX     | Q [ <sup>xy</sup> |            | · ↓<br>· ↓<br>· ↓<br>Insert<br>Image * |                                | Add F    |
| /iews     | Themes           | Grouping & Totals |              |        |          | Controls          |            |                                        | Header / Footer                |          |

## 3- انشاء تقرير فارغ blank form

ومنها يمكنك انشاء تقرير فارغ ويتم فتحه تلقائيا في وضع التخطيط ويتم التعامل معه كما هو او بتحويله الى طريقة عرض التصميم واتباع طرق التصميم المعروفة مسبقا للتعامل معه وادراج الحقول

## 4- انشاء تقرير باستخدام معالج التقرير Report wizard

لتصميم هذا النوع نتبع الخطوات التالية:

من تبويب انشاء مجموعة تقارير قم باختيار معالج التقارير لتظهر النافذة التالية

|                           | Report Wizard                                      | ]                                                 |
|---------------------------|----------------------------------------------------|---------------------------------------------------|
|                           |                                                    | Which fields do you want on your report?          |
|                           |                                                    | You can choose from more than one table or query. |
| قم باختيار الجدول المطلوب | Tables/Queries                                     | -                                                 |
| الحصول على التقرير منه    | جدول الطلاب :able                                  |                                                   |
|                           | <u>Available Fields:</u>                           | Selected Fields:                                  |
| الحقول المحددة والتي      | رقم الطالب<br>ا <i>لس</i> م الطالب<br>عنوان السيكن | >                                                 |
| سوف تظهر فقط بالتقرير     | تاريخ الميكلاد                                     |                                                   |
|                           |                                                    |                                                   |
|                           | Ca                                                 | ancel < Back Next > Finish                        |

|                                   | Report Wizard                                            |                                                                                                    |                                    |                    |        |
|-----------------------------------|----------------------------------------------------------|----------------------------------------------------------------------------------------------------|------------------------------------|--------------------|--------|
|                                   | Do you want to add any group<br>levels?                  | ing                                                                                                    | طالب، عنوان السكن<br>تاريخ الميلاد | رقم الطالب، اسم ال | );     |
|                                   | رقم الطالب<br>اسم الطالب<br>عنوان السكن<br>تاريخ الميلاد | >                                                                                                    |                                    |                    |        |
| قم باضافة<br>مستوى اخر<br>للتجميع | P                                                        | <ul> <li>Priority</li> <li>The second second</li></ul> |                                    |                    |        |
|                                   |                                                          |                                                                                                    |                                    |                    |        |
|                                   | Grouping Options                                         | Cancel                                                                                                    | < <u>B</u> ack                     | Next >             | Einish |

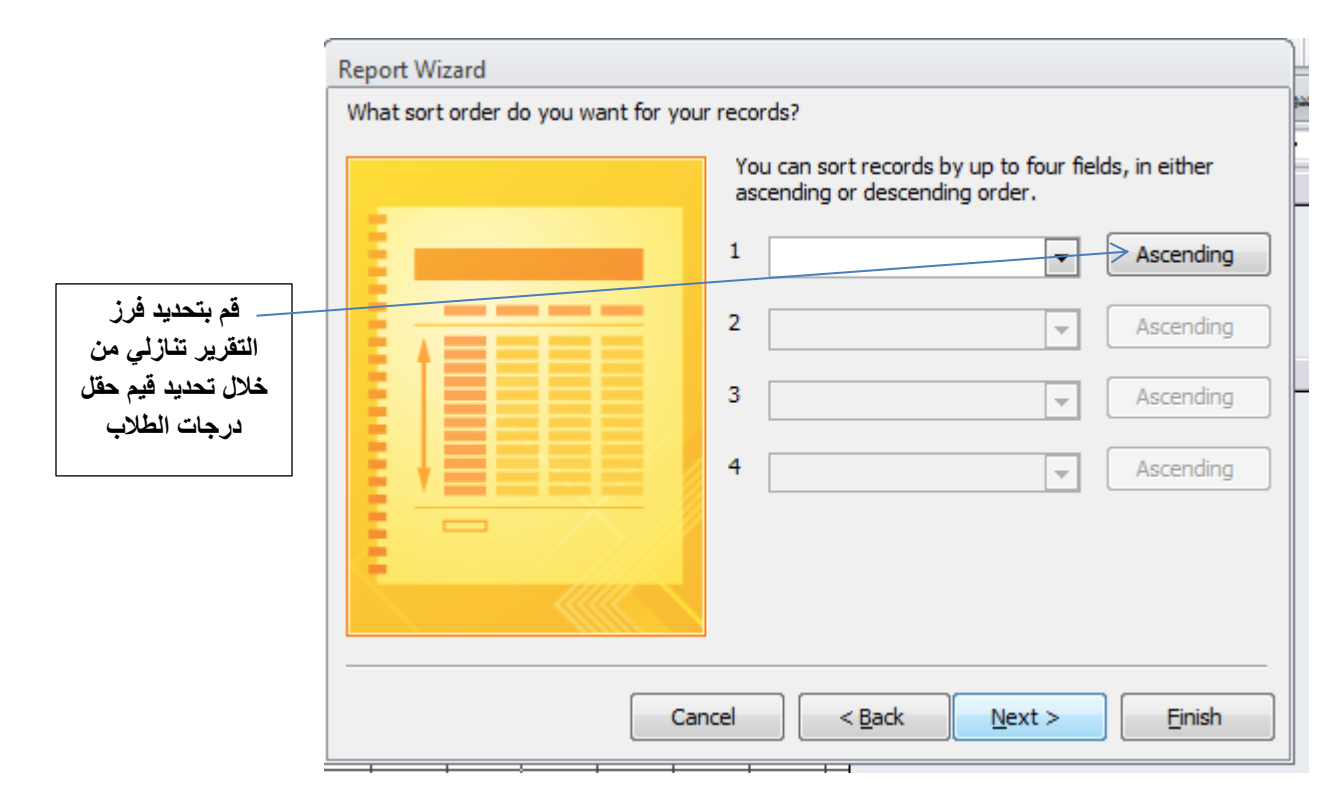

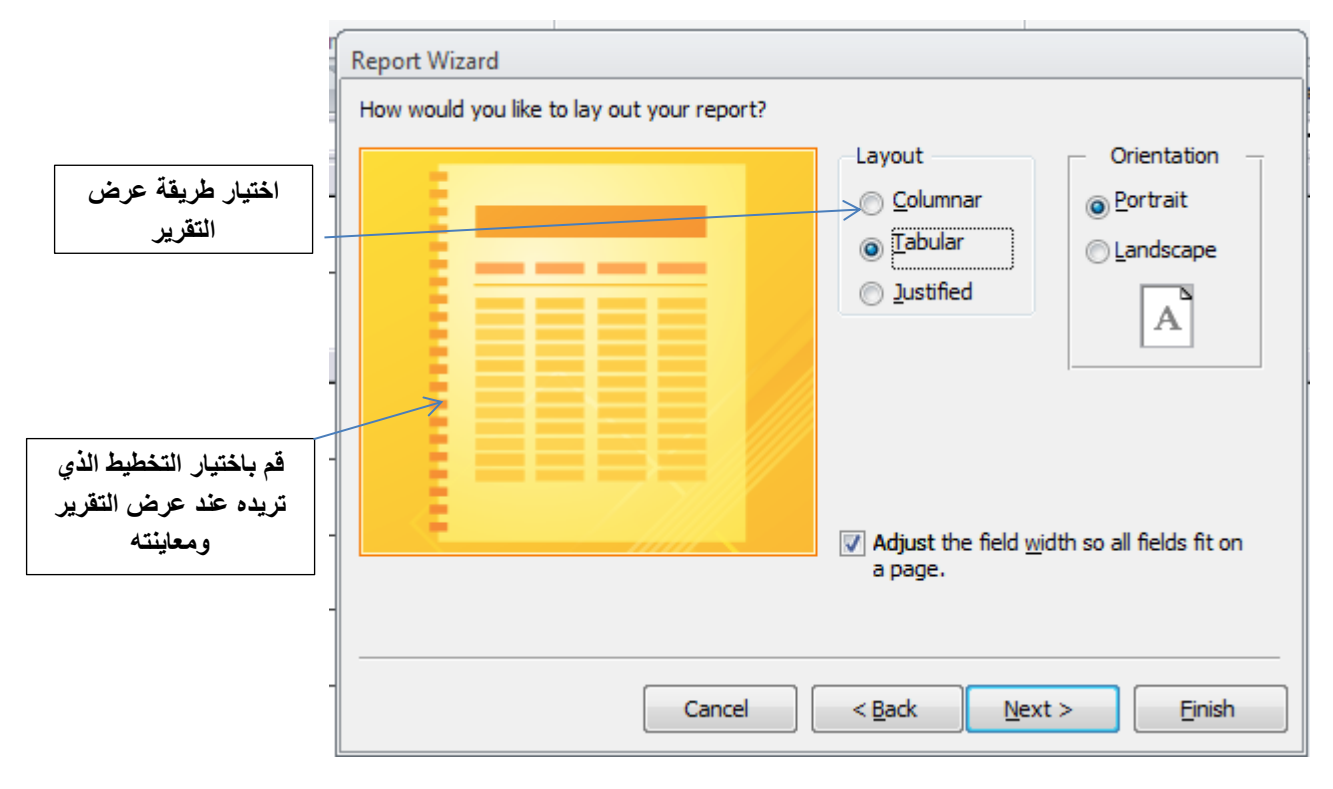

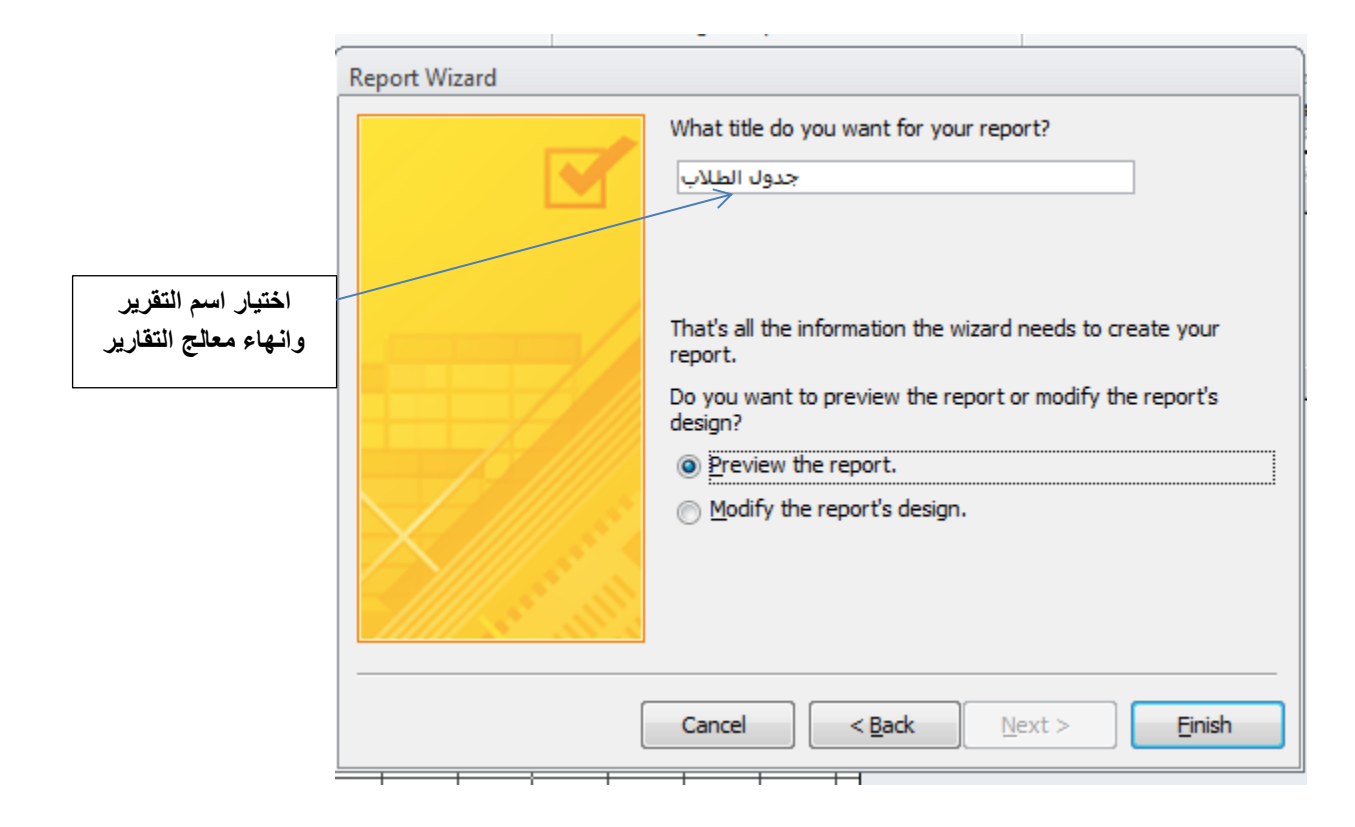